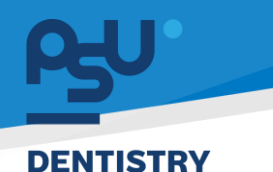

<mark>คู่มีอคารใช้งานระบบ (User Manual)</mark> Document Version 3.0

# โครงการพัฒนาระบบสารสนเทศ สำหรับบริหารจัดการศูนย์ทันตกรรมดิจิทัล

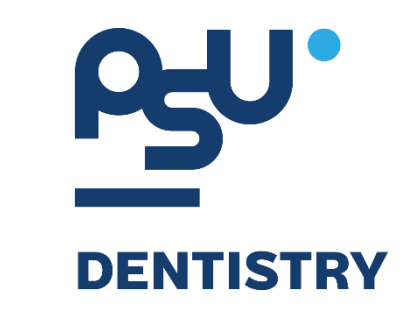

# คู่มือการใช้งานระบบ (User Manual) สำหรับผู้ใช้งาน ระบบงานทันตกรรม

V.3.0

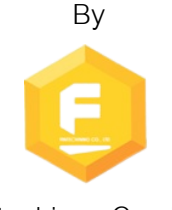

Fintechinno Co., Ltd.

Copyright © By Fintechinno Co., Ltd. All rights reserved. Unauthorized duplication is strictly prohibited.

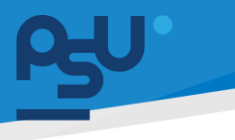

<mark>คู่มือการใช้งานระบบ (User Manual</mark>)

Document Version 3.0

DENTISTRY

### ประวัติการแก้ไขเอกสาร (Revision History)

| Version | Date       | Description                                                       | ผู้จัดทำ                                           | ผู้อนุมัติ                 |
|---------|------------|-------------------------------------------------------------------|----------------------------------------------------|----------------------------|
| 1.0     | 01/10/2567 | สร้างเอกสาร                                                       | <b>Shenia</b><br>(นางสาวเจนีก้า เอ กลิเลียน<br>โน) | (นายณัฐปฐากร อมร<br>วัฒนา) |
| 2.0     | 08/10/2567 | เพิ่มการใช้งานระบบทันตกรรม,<br>ระบบส่งตัว, Admit,<br>Consultation | (นางสาวอรณัฐ วิเชียรเพชร)                          | (นายณัฐปฐากร อมร<br>วัฒนา) |
| 3.0     | 09/02/2568 | เพิ่มรายละเอียดอธิบายระบบ                                         | (นายศิวกร บุญทวี)                                  | (นายณัฐปฐากร อมร<br>วัฒนา) |

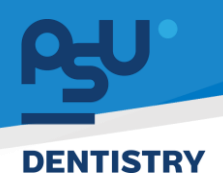

### สารบัญ

| 1. การเ                                             | ข้าสู่ระบบ                                                                                             | .1                               |
|-----------------------------------------------------|----------------------------------------------------------------------------------------------------|----------------------------------|
| 1.1.                                                | สำหรับผู้ใช้งานที่ไม่มี PSU Passport                                                                   | .1                               |
| 1.2.                                                | สำหรับผู้ใช้งานที่มี PSU Passport                                                                      | .3                               |
| 2. การเ                                             | ลือกภาษาของระบบ                                                                                        | .5                               |
| 3. การ                                              | ช้งานระบบงานทันตกรรม                                                                                   | .7                               |
| 3.1.                                                | การยืนยันผู้ป่วยเข้ารับการตรวจรักษา                                                                    | .7                               |
|                                                     |                                                                                                    |                                  |
| 3.2.                                                | การใช้งานระบบห้องตรวจแพทย์1                                                                            | L1                               |
| <b>3.2.</b><br>3.2.3                                | <b>การใช้งานระบบห้องตรวจแพทย์1</b><br>1. การตรวจสอบประวัติของผู้ป่วย1                                  | 11                               |
| <b>3.2.</b><br>3.2.2<br>3.2.2                       | <b>การใช้งานระบบห้องตรวจแพทย์1</b><br>1. การตรวจสอบประวัติของผู้ป่วย1<br>2. การบันทึกข้อมูลการเข้าตรวจ | L <b>1</b><br>11                 |
| <b>3.2.</b><br>3.2.<br>3.2.<br>3.2.                 | <b>การใช้งานระบบห้องตรวจแพทย์1</b><br>1. การตรวจสอบประวัติของผู้ป่วย                                   | <b>11</b><br>14<br>34            |
| <b>3.2.</b><br>3.2.<br>3.2.<br>3.2.<br>3.2.         | <b>การใช้งานระบบห้องตรวจแพทย์1</b> 1. การตรวจสอบประวัติของผู้ป่วย                                      | <b>11</b><br>14<br>34<br>35      |
| <b>3.2.</b><br>3.2.<br>3.2.<br>3.2.<br>3.2.<br>3.2. | <b>การใช้งานระบบห้องตรวจแพทย์</b>                                                                      | 11<br>11<br>14<br>34<br>35<br>12 |

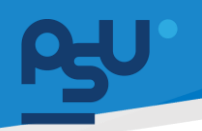

#### DENTISTRY

- 1. การเข้าสู่ระบบ
  - 1.1. สำหรับผู้ใช้งานที่ไม่มี PSU Passport

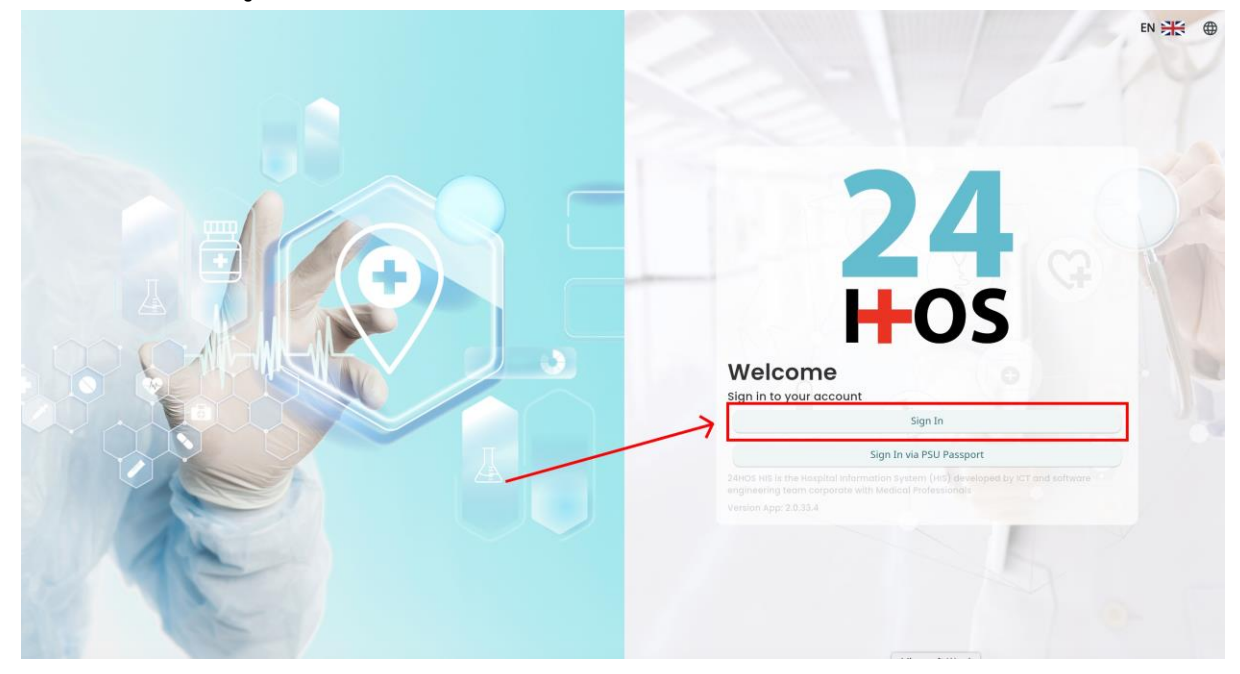

คู่ม<mark>ือการใช้งานระบบ (User Manual</mark>)

Document Version 3.0

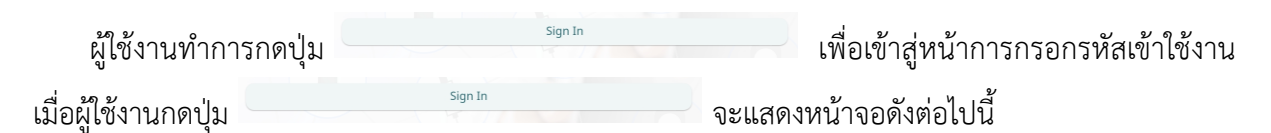

| Sign in to your account |  |
|-------------------------|--|
| Username or email       |  |
| Password<br>หรือม่าน    |  |
| Sign In                 |  |
|                         |  |
|                         |  |

จากนั้นผู้ใช้งานทำการกรอกข้อมูล 2 ช่องคือ Username or email (ชื่อผู้ใช้) และ Password (รหัสผ่าน)

**PSU DENTISTRY DENTISTRY** 

| Username or email        | Sign in to your   | r account       |
|--------------------------|-------------------|-----------------|
| Password                 | Jsername or email |                 |
|                          | 'assword          |                 |
| Remember me Forgot Passw | ] Remember me     | Forgot Password |

หลังจากกรอกชื่อผู้ใช้และรหัสผ่านให้ผู้ใช้งานกดปุ่ม เข้าสู่ระบบ

|                   | Permission                                        |
|-------------------|---------------------------------------------------|
|                   | Qy       Doctor         A       Developer Backend |
| <b>24</b><br>H-OS |                                                   |

เมื่อเข้าสู่ระบบแล้ว จะแสดงหน้าจอการเลือกสิทธิการเข้าใช้งานระบบ ตามตัวอย่างโดยผู้ใช้งานเลือกสิทธิ ที่จะเข้าใช้งาน

Sign In

เพื่อ

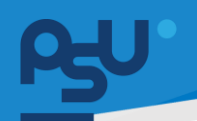

คู่มือการใช้งานระบบ (User Manual)

Document Version 3.0

#### DENTISTRY

### 1.2. สำหรับผู้ใช้งานที่มี PSU Passport

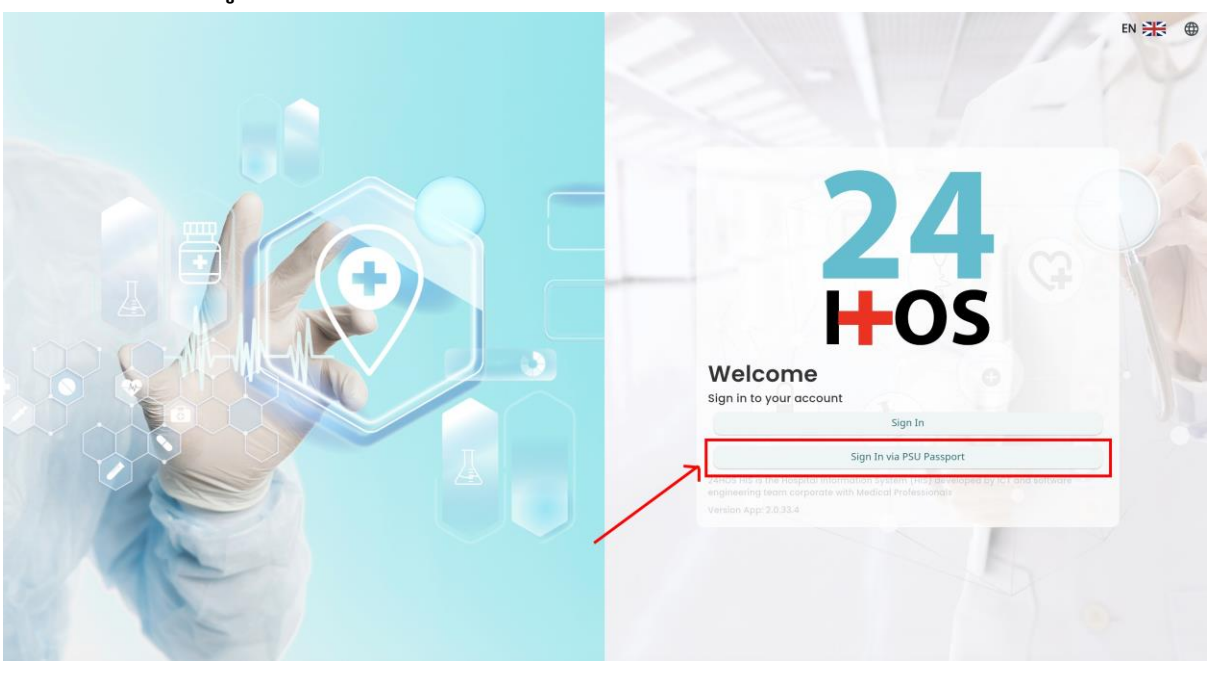

ผู้ใช้งานทำการกดปุ่ม <sup>Sign In via PSU Passport</sup> เพื่อเข้าสู่หน้าการกรอกรหัสเข้าใช้งาน เมื่อผู้ใช้งานกดปุ่ม <sup>Sign In via PSU Passport</sup> จะแสดงหน้าจอดังต่อไปนี้

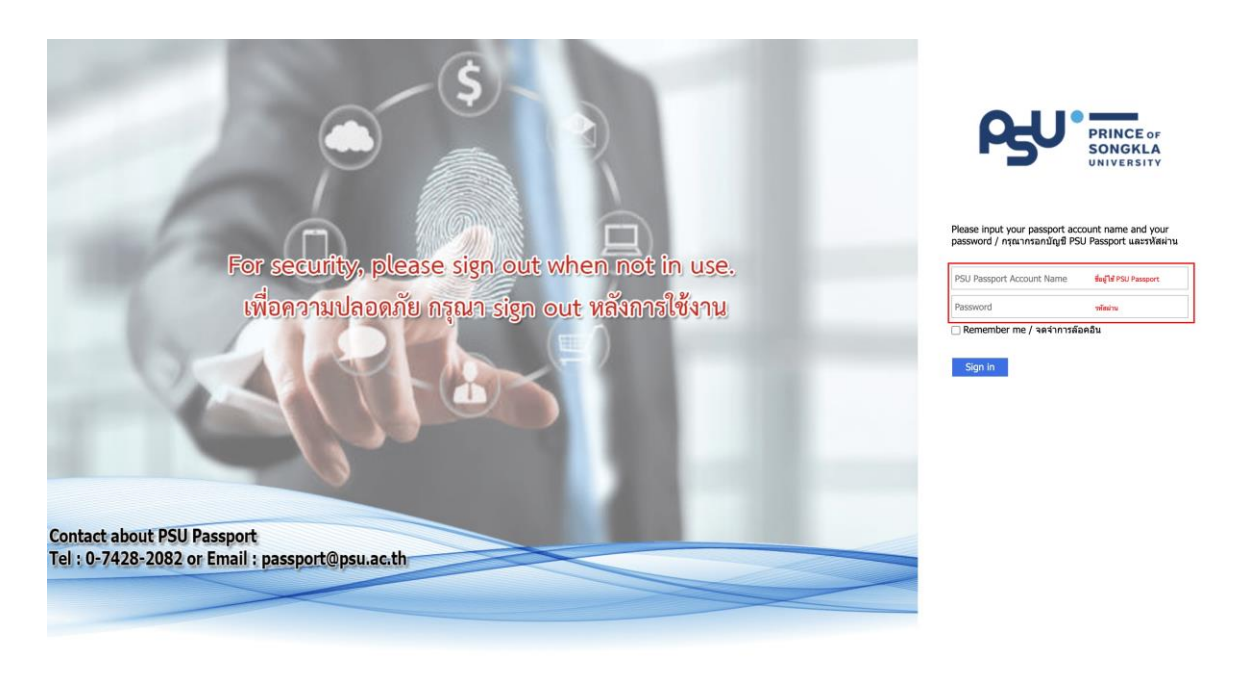

จากนั้นผู้ใช้งานทำการกรอกข้อมูล 2 ช่องคือ PSU Passport Account Name (ชื่อผู้ใช้) และ Password (รหัสผ่าน)

Copyright © By Fintechinno Co., Ltd.

| 150                 |                                                                                   | คู่ม <mark>ือการใช้งานระบบ (User Manual)</mark> |
|---------------------|-----------------------------------------------------------------------------------|-------------------------------------------------|
| DENTISTRY           |                                                                                   | Document Version 3.0                            |
|                     | PRINC<br>SONG<br>UNIVER                                                           | CE of<br>KLA<br>RSITY                           |
|                     | Please input your passport account name<br>password / กรุณากรอกมัญชี PSU Passport | and your<br>และรหัสผ่าน                         |
| หลังจากกรอกชื่อผู้ใ | ช้และรหัสผ่านให้ผู้ใช้งานกดปุ่ม <sup>Sign in</sup> เข้                            | พื่อเข้าสู่ระบบ                                 |
| 2                   | <ul> <li>Nurse</li> <li>Doctor</li> <li>≥ Developer Backer</li> </ul>             | nd                                              |

เมื่อเข้าสู่ระบบแล้ว จะแสดงหน้าจอการเลือกสิทธิการเข้าใช้งานระบบ ตามตัวอย่างโดยผู้ใช้งานเลือกสิทธิ ที่จะเข้าใช้งาน

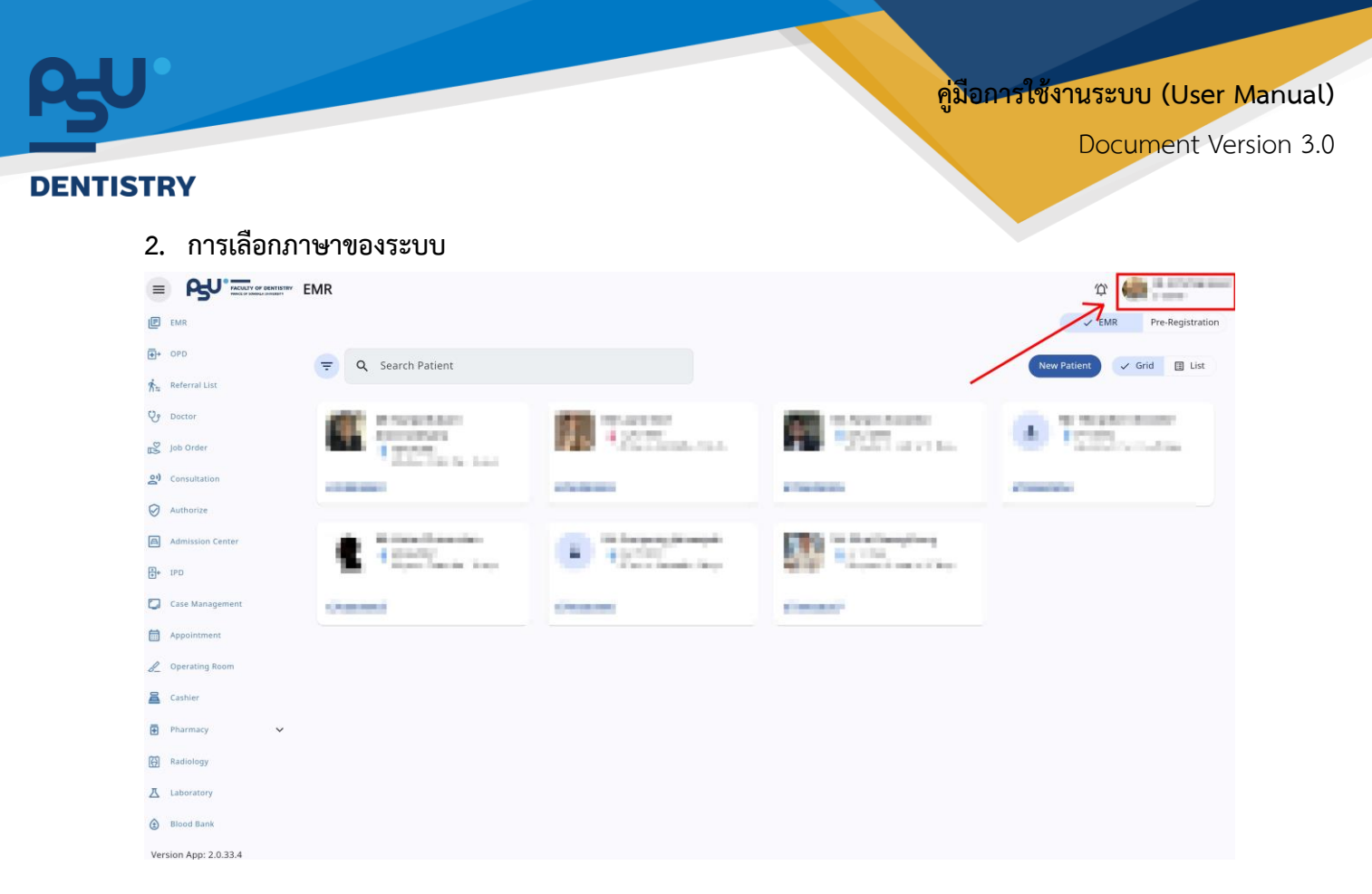

เมื่อผู้ใช้งานเข้าสู่หน้าหลักแล้วให้กดที่ Account Profile (ข้อมูลส่วนตัวผู้ใช้) ตามรูปข้างต้น หลังจากที่กด จะขึ้นตามหน้าจอดังต่อไปนี้

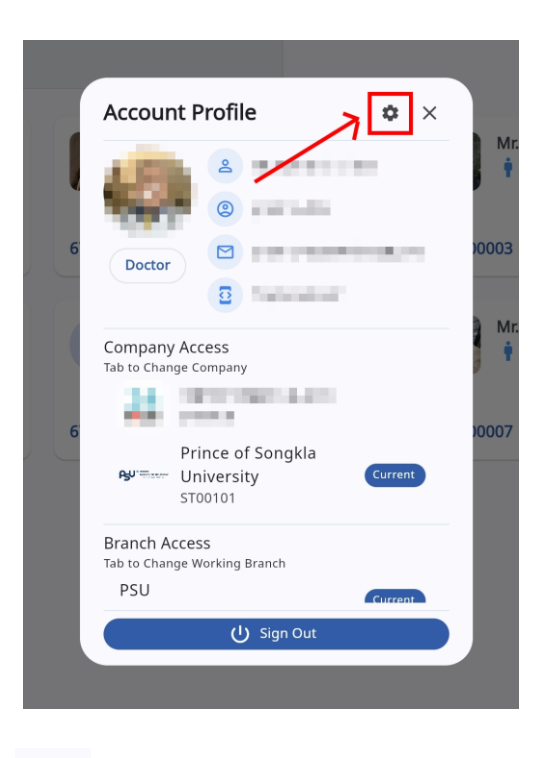

\$ ให้กดไปที่ไอคอนฟันเฟือง

เพื่อเข้าสู่หน้าตั้งค่าระบบ เมื่อกดแล้วจะขึ้นตามหน้าจอดังต่อไปนี้

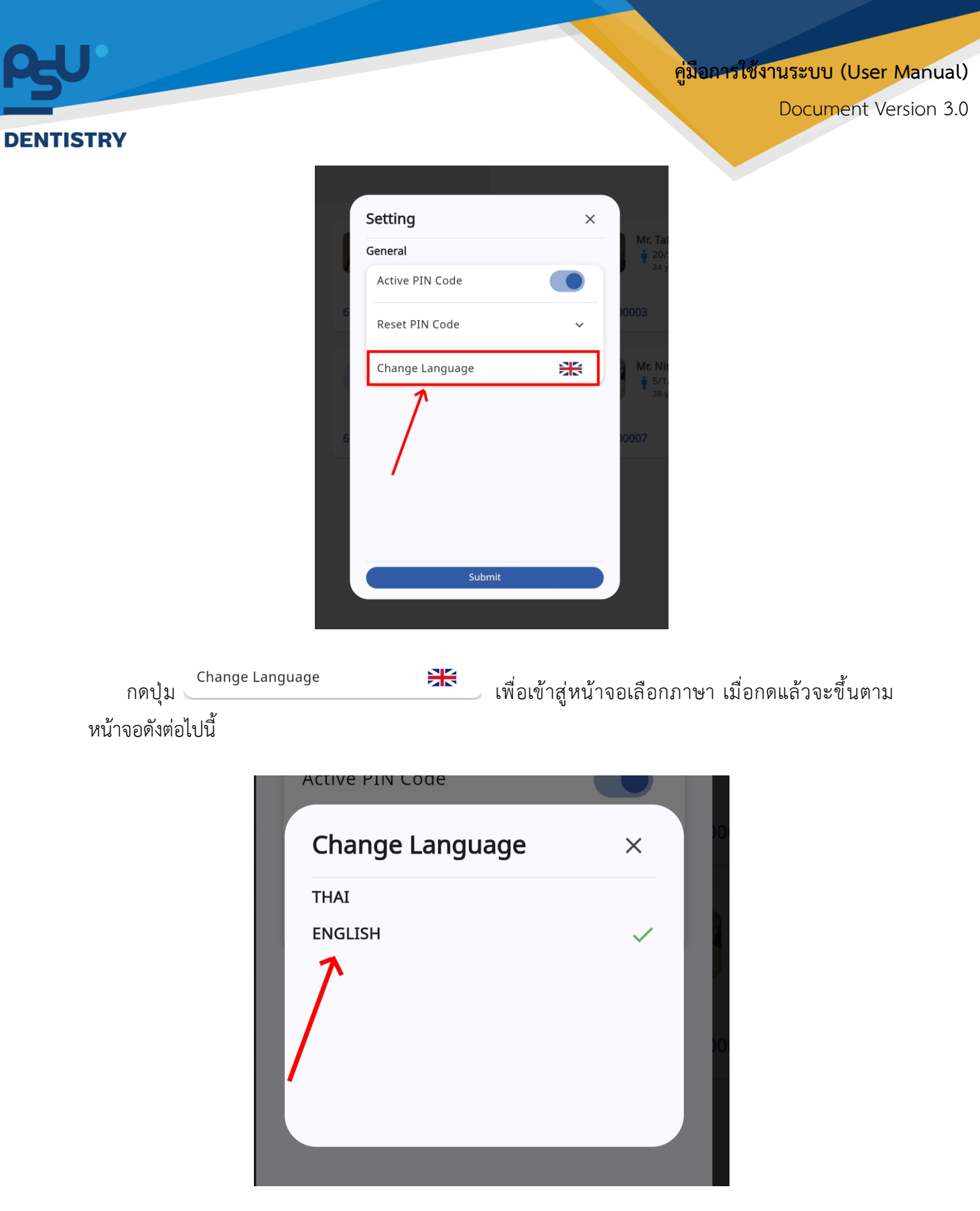

ให้ผู้ใช้งานเลือกภาษาที่ต้องการตามรายการภาษาข้างต้น หลังจากนั้นระบบจะเปลี่ยนภาษาตามที่ผู้ใช้งาน เลือก

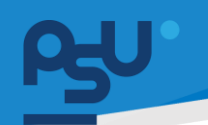

Document Version 3.0

#### DENTISTRY

- 3. การใช้งานระบบงานทันตกรรม
  - 3.1. การยืนยันผู้ป่วยเข้ารับการตรวจรักษา

| =          |                      | ระบบห้องตรวจแพทย์ | Ŵ | นาย สมชาย ใจดี<br>ST00101 |
|------------|----------------------|-------------------|---|---------------------------|
| E          | ระบบเวชระเบียน       |                   |   |                           |
| <b>∓</b> → | ระบบจัดการผู้ป่วยนอก |                   |   |                           |
| ∱≒         | รายการส่งต่อ         |                   |   |                           |
| Ÿ          | ระบบห้องตรวจแพทย์    | เลือกคลินิก       |   |                           |
| ₽3         | Job Order            |                   |   |                           |
| <u>e</u> ) | ระบบปรึกษาแพทย์      | เลือกคลินิก 🗸     |   |                           |
| $\bigcirc$ | ระบบอนุมัติ          |                   |   |                           |
| A          | ระบบแอดมิชชัน        | บันทึก            |   |                           |
| ••         | ระบบจัดการผู้ป่วยใน  |                   |   |                           |
|            | ระบบจัดการเคส        |                   |   |                           |
| ⊟          | ระบบการนัดหมาย       |                   |   |                           |
| 8_         | ระบบห้องผ่าตัด       |                   |   |                           |
| Vei        | rsion App: 2.0.38.2  |                   |   |                           |

ให้ผู้ใช้งานเลือกคลินิกที่เข้าตรวจแล้วกดปุ่ม

|                                              | ้ ระบบห้องตรวจแพทย์                                                                                             |      | کەن 1910 ئىلى ئىلى ئېڭ 🛱 🗘 🖄 🗘 |
|----------------------------------------------|----------------------------------------------------------------------------------------------------|------|--------------------------------|
| 🕑 ระบบเวชระเบียน                             | คลินิกบริการทันตกรรมนอกเวลา                                                                                     |      |                                |
| ⊕+ ระบบจัดการผู้ป่วยนอก                      | ╤ Q กันหาผู้ป่วย                                                                                                |      |                                |
| 💏 รายการส่งต่อ                               | a E David Lange du Lange du Lange du Lange du Lange du Lange du Lange du Lange du Lange du Lange du Lange du La | ~~~~ |                                |
| 😍 ระบบห้องตรวจแพทย                           | VN00000107                                                                                                    |      | รอพบแพทย                       |
| Job Order                                    | <b>8</b> 67000                                                                                                  |      | (Ļ)                            |
| 2) ระบบปรึกษาแพทย์                           | ประเภทเข้ารับบริการ: มาเอง<br>Chief Complaint: ฟันหุ<br>DR/10/2024 ม 01:23:44                                   |      |                                |
| ອັນມອບບະຊ                                    | 00/10/2024 01:23:44                                                                                             |      |                                |
| 🖹 ຣະບບແລດມັນອັນ                              |                                                                                                    |      |                                |
| <b>≣</b> + ระบบจัดการผู้ป่วยใน               |                                                                                                    |      |                                |
| 🚺 ระบบจัดการเคส                              |                                                                                                    |      |                                |
| 🗮 ระบบการนัดหมาย                             |                                                                                                    |      |                                |
| 🔏 ระบบห้องผ่าตัด                             |                                                                                                    |      |                                |
| 🚨 ระบบแกซเซียร์                              |                                                                                                    |      |                                |
| 🗄 ระบบห้องยา 🗸 🗸                             |                                                                                                    |      |                                |
| 🔛 ระบบงานรังสี                               |                                                                                                    |      |                                |
| 🔀 ระบห้องปฏิบัติการ<br>Version App: 2.0.37.1 |                                                                                                    |      |                                |

จากนั้นให้เลือกผู้ป่วยที่ต้องเข้ารับการรักษา

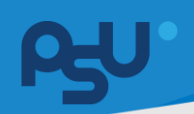

### <mark>คู่มือการใช้งานระบบ (User Manual</mark>)

Document Version 3.0

#### DENTISTRY

| Medical Review Refer ID: 670427302587410f378297a8                                                                                                    |                                               |            |
|----------------------------------------------------------------------------------------------------|-----------------------------------------------|------------|
| Vital Sign                                                                                                    |                                               |            |
| Boody Temperature     Bloody Temperature     Bloody Temper |                                               |            |
| Past Medical History                                                                                                    |                                               |            |
| No patient underlying disease found<br>Try changing the filters or search term.<br>Refresh                                                                                                    |                                               |            |
| Medical Reconciliation                                                                                                    |                                               |            |
| Paracetamol (500) [Paracetamol (500)]                                                                                                    |                                               | lõende     |
| Genetic เพราเดชนอนอ           Trade: โกลิมอล         Current Dosage Instruction:           Dosage Instruction:         วันสะ 3 ดรัง หลังอาการเช้า บ่าย ก่อนขอบ           วันสะ 3 ดรัง หลังอาการเช้า บ่าย ก่อนขอบ         วันสะ 3 ดรัง หลังอาการเช้า บ่าย ก่อนขอบ           Frequency:         วันสะ 3 ดรัง หลังอาการเช้า บ่าย ก่อนขอบ                                                                                                    | Remark:<br>ค้ามหมุดยาก้อนได้รับค่ำสังจากแพทย์ |            |
| Last Received Date: 03/10/2024                                                                                                    |                                               |            |
| Allergy History                                                                                                    |                                               |            |
| 🛇 🔍 🏹 🥥 🕕<br>ຍາ ອາກາຣ ສກາຫແວລອມ ສາຣກິມແສຍ                                                                                                    |                                               |            |
| Amoxicillin (500)                                                                                                    |                                               | ъйре       |
| severity: Junano                                                                                                    |                                               |            |
| 🔗 brug category: ຍາ                                                                                                    |                                               |            |
| B Detail of Allergy; Bornsmulu 10 uni                                                                                                    |                                               |            |
| Recorded Date: 08/10/2024                                                                                                    |                                               |            |
| ก้อมอระสักประชาที่ต่องกับ                                                                                                    |                                               |            |
|                                                                                                    |                                               |            |
| er naur                                                                                                    |                                               | Ŷ          |
| йлн<br>1                                                                                                    |                                               |            |
|                                                                                                    |                                               |            |
|                                                                                                    |                                               |            |
|                                                                                                    |                                               | Ť          |
| cobuol 🔴                                                                                                    |                                               | ~          |
| 🝸 ประวัติการเจ็บป่วยในปัจจุบัน                                                                                                    |                                               |            |
|                                                                                                    | START TREAT                                   | MENT CLOSE |
|                                                                                                    |                                               |            |

# จะแสดงหน้าต่างสำหรับให้แพทย์ Review ข้อมูลคนไข้เบื้องต้น

ค<mark>ู่มือการใช้งานระบบ (User Manual)</mark>

Document Version 3.0

#### DENTISTRY

| ~     |
|-------|
|       |
|       |
|       |
| · · · |
| *     |
|       |
|       |
|       |
|       |

# จากนั้นให้กดปุ่ม <mark>ราลสา TREATMENT</mark> เพื่อเริ่มการตรวจ

|                                                                                                    | <u>දි</u><br>70(                                         | •                                      | 1 cm. 0 kg. @ 2                          | Y                        | <ul> <li>(พ) ขอมูลการแพ</li> <li>(พ) ประวัติการรักษาเดิม</li> <li>(พ) ประวัติการรักษาเดิม</li> <li>(พ) ในรับรองแพทย์</li> </ul> |                                   |                    | ן<br>מ<br>ט                                | นที่ตรวจ:<br>เกานะการตรวจ:<br>เระเภทการตรวจ: | -<br>เข้<br>มา                        | ารับการตรวจ<br>แอง  | ala l                    |
|----------------------------------------------------------------------------------------------------|----------------------------------------------------------|----------------------------------------|------------------------------------------|--------------------------|----------------------------------------------------------------------------------------------------|-----------------------------------|--------------------|--------------------------------------------|----------------------------------------------|---------------------------------------|---------------------|--------------------------|
| Image: Constraint of the strain state of the strain state of the strain sta |                                                          | •                                      | 👌 ເດັນມາ                                 |                          | 🗞 Telemedicine                                                                                                    | *                                 |                    |                                            |                                              | สิทธิการรั<br>ประกันสัง<br>Balance: 9 | กษา<br>เคม<br>00.00 |                          |
|                                                                                                    | อ้<br>ระวัติการใช้ยาเดิม                                 | -@-<br>ประวัติการรักษาเดิม             | 🗐 🛞<br>ประวัติการรักษา ประวัติการแพ้ Ret | n<br>er Clinic           |                                                                                                    | <i>ะใใ</i><br>แบบคัดกรองผู้ป่วย   | -√-<br>สัญญาณชีพ 🗸 | <u>ต</u> ้<br>ข้อมูลการชักประวัติเบื้องต้น | 😨<br>* การตรวจร่างกาย                        | រែរំ<br>Special Chart                 | ม<br>มอกม           | 😲 🗒<br>มายผู้ช่วย แผนการ |
| Paracetamol (500) [Paracetamol (500)]     Ibinds     Ibinds <t< td=""><td></td><td></td><td></td><td></td><td>+ เพิ่มข้อมูล</td><td></td><td></td><td></td><td></td><td></td><td></td><td>+ เพิ่มข้อมูล</td></t<>                                                                                                    |                                                          |                                        |                                          |                          | + เพิ่มข้อมูล                                                                                                    |                                   |                    |                                            |                                              |                                       |                     | + เพิ่มข้อมูล            |
| Generatic symposupa         Created by:           Trade: Influxor         Created by:           Dosage Instruction:         Current Dosage Instruction:         Remark:           Sub 3 rife Antioennsiteh Une risouwei         Sub 3 rife Antioennsiteh Une risouwei         KunngenrieußSteinfahrunmend                                                                                                    | Paracetamol (5                                           | 00) [Paracetamol                       | (500)]                                   | töunde                   |                                                                                                    | <b>แบบคัดกรอง</b><br>Date/Time: 0 | 8/10/2024   01:26  |                                            |                                              |                                       |                     | 1                        |
| Stars 3 nős kásonnstelt ulte nouseu         Sue: 3 nős kásonnstelt ulte nouseu         Sue: 3 nős kásonnstelt ulte nouseu         Sue: 3 nős kásonnstelt ulte nouseu           Last Received Date: 03/10/2024                                                                                                    | Generic: พาราเซดา<br>Trade: ไกลินอล<br>Dosage Instructio | uoa<br>on:                             | Current Dosage Instruction:              | Remark:                  |                                                                                                    | Created By:                       |                    |                                            |                                              |                                       |                     |                          |
|                                                                                                    | วันละ 3 ครั้ง หลังอา<br>Last Received Da                 | หารเข้า บ่าย ก่อนนอน<br>te: 03/10/2024 | วันละ 3 ครั้ง หลังอาหารเช้า บ่าย ก่อนนอน | ห้ามหยุดยาก่อนได้รับคำส่ | งจากแพทย์                                                                                                    |                                   |                    |                                            |                                              |                                       |                     |                          |
|                                                                                                    |                                                          |                                        |                                          |                          |                                                                                                    |                                   |                    |                                            |                                              |                                       |                     |                          |
|                                                                                                    |                                                          |                                        |                                          |                          |                                                                                                    |                                   |                    |                                            |                                              |                                       |                     |                          |

จากนั้นจะเข้าสู่หน้าห้องตรวจแพทย์ ประกอบไปด้วย 3 ส่วน

|      |            |          |                         | คู่มีอการใช้                 | งานระบบ (User             |
|------|------------|----------|-------------------------|------------------------------|---------------------------|
| STRY |            |          |                         |                              | Document Ve               |
|      | VN00000107 |          | 🛞 ข้อมูลการแพ้          | วันที่เข้ารับการตรวจ:        | 08/10/2024   01:23:44     |
| ۹    |            |          | -∯- ประวัติการรักษาเดิม | วันที่ตรวจ:<br>สถานะการตรวจ: | -<br>เข้ารับการตรวจ       |
| 670  |            | t cm.    | 🔳 ใบรับรองแพทย์         | ประเภทการตรวจ:               | มาเอง                     |
|      | kg. @ 2    |          | 📞 Telemedicine          | đr                           | ธิการรักษา                |
|      | •          | 📮 ເດັນນາ | \$                      | U:<br>Bala                   | ระกันสังคม<br>nce: 900.00 |

# ส่วนที่ 1 ข้อมูลผู้ป่วยเบื้องต้น ประวัติต่างๆ ข้อมูลการเข้าตรวจ สิทธิการรักษา

| J | <b>อ</b><br>ระวัติการใช้ยาเดิม     | -ល្ពั-<br>ประวัติการรักษาเดิม    | <b>อิ</b> ประวัติการรักษา           |                                       | र्री≒<br>Refer Clinic      |                          |
|---|------------------------------------|----------------------------------|-------------------------------------|---------------------------------------|----------------------------|--------------------------|
|   |                                    |                                  |                                     |                                       |                            | + เพิ่มข้อมูล            |
|   | Paracetamol (                      | 500) [Paracetamol                | (500)]                              |                                       |                            | lðendə 🧭 📋               |
|   | Generic: พาราเซต<br>Trade: ไทลินอล | ทมอล                             |                                     |                                       |                            |                          |
|   | Dosage Instruct                    | tion:<br>ภาหารเช้า เป่าย ก่อนแอน | Current Dosag<br>วันละ 3 ครั้ง หลัง | e Instruction:<br>อาหารเช้า บ่าย ก่อเ | Remark:<br>เนอน ห้ามหยุดยา | ก่อนได้รับคำสั่งจากแพทย์ |
|   | Jua: 5 HSV have                    | inibio i o lo nodaoa             |                                     |                                       | 1                          |                          |
|   | Last Received D                    | ate: 03/10/2024                  |                                     |                                       |                            |                          |

ส่วนที่ 2 ข้อมูลประวัติต่างๆ ได้แก่ ประวัติการใช้ยาเดิม ประวัติการรักษาเดิม ประวัติการรักษา ประวัติ การแพ้ ประวัติการส่งตัว

| > | เบบคัดกรองผู้ป่วย                                 | - <b>/</b> -<br>สัญญาณชีพ 🗸 | <u>ที่</u><br>ข้อมูลการซักประวัติเบื้องต้น <del>米</del> | <b>E</b> | <mark>الاً:</mark><br>Special Chart | ()<br>ผังฟัน | <b>(</b><br>มอบหมายผู้ช่วย |               |
|---|---------------------------------------------------|-----------------------------|---------------------------------------------------------|----------|-------------------------------------|--------------|----------------------------|---------------|
|   |                                                   |                             |                                                         |          |                                     |              | •                          | 🕂 เพิ่มข้อมูล |
|   | <b>แบบคัดกรอง</b><br>Date/Time: 08<br>Created By: | 8/10/2024   01:26           |                                                         |          |                                     |              |                            | -             |
|   |                                                   |                             |                                                         |          |                                     |              |                            |               |
|   |                                                   |                             |                                                         |          |                                     |              |                            |               |
|   |                                                   |                             |                                                         |          |                                     |              |                            |               |

ส่วนที่ 3 เมนูการตรวจรักษาของแพทย์

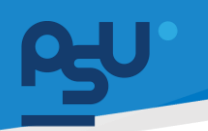

Document Version 3.0

#### DENTISTRY

### 3.2. การใช้งานระบบห้องตรวจแพทย์

# 3.2.1. การตรวจสอบประวัติของผู้ป่วย

| < | ประวัติการใช้ยาเดิม                    | -ॖऺॖॣ <b>่</b> -<br>ประวัติการรักษาเดิม | <b>ร</b> ู<br>ประวัติการรักษา              | (พ)<br>ประวัติการแพ้ F                   | र्तिः इ<br>Refer Clinic               |               |
|---|----------------------------------------|-----------------------------------------|--------------------------------------------|------------------------------------------|---------------------------------------|---------------|
|   |                                        |                                         |                                            |                                          |                                       | + เพิ่มข้อมูล |
|   | Paracetamol (                          | 500) [Paracetamol                       | (500)]                                     |                                          | ใช้ยาต่                               | • 🗸 🚺         |
|   | Generic: พาราเซต<br>Trade: ไทลินอล     | าามอล                                   |                                            |                                          |                                       |               |
|   | Dosage Instruct<br>วันละ 3 ครั้ง หลังอ | tion:<br>ภาหารเช้า บ่าย ก่อนนอน         | <b>Current Dosag</b><br>วันละ 3 ครั้ง หลัง | e Instruction:<br>ออาหารเช้า บ่าย ก่อนนอ | Remark:<br>น ห้ามหยุดยาก่อนได้รับคำส้ | ั้งจากแพทย์   |
|   | Last Received D                        | ate: 03/10/2024                         |                                            |                                          |                                       |               |
|   |                                        |                                         |                                            |                                          |                                       |               |
|   |                                        |                                         |                                            |                                          |                                       |               |
|   |                                        |                                         |                                            |                                          |                                       |               |
|   |                                        |                                         |                                            |                                          |                                       |               |
| < | ประวัติการใช้ยาเดิม                    | -ល្ល៊ុ-<br>ประวัติการรักษาเดิม          | <b>อ</b><br>ประวัติการรักษา                | K<br>Treatment Histor                    | y Dental Tooth History                |               |
|   |                                        |                                         |                                            |                                          |                                       | + เพิ่มข้อมูล |
|   | Mitral valve pro                       | lapse                                   |                                            |                                          |                                       | • 🌶 🔋         |
|   | ***                                    |                                         |                                            |                                          |                                       | o 🌶 🔋         |
|   |                                        |                                         |                                            |                                          |                                       |               |
|   |                                        |                                         |                                            |                                          |                                       |               |
|   |                                        |                                         |                                            |                                          |                                       |               |

| RU .      |                                                      |                               |                              |                   | คู่มือการใช้ง              | านระบบ (User                   | Manua     |
|-----------|------------------------------------------------------|-------------------------------|------------------------------|-------------------|----------------------------|--------------------------------|-----------|
|           |                                                      |                               |                              |                   |                            | Document V                     | ersion 3. |
| DENTISTRY | Y                                                    |                               |                              |                   |                            |                                |           |
| <         | ประวัติการใช้ยาเดิม                                  | -ॖऺऴॣऺ<br>ประวัติการรักษาเดิม | <b>โด</b><br>ประวัติการรักษา | Reatment History  | ကြ<br>Dental Tooth History |                                |           |
|           | <b>VN00000936</b><br>0.00<br>14/01/2025              |                               |                              |                   |                            | $\textcircled{\scriptsize{0}}$ |           |
|           | <b>VN00000949</b><br>demo<br>34,290.00<br>08/01/2025 |                               |                              |                   |                            | ٥                              |           |
| <         | D<br>ประวัติการใช้ยาเดิม                             | -ॖऴॣ҉<br>ประวัติการรักษาเดิม  | <b>ร</b><br>ประวัติการรักษา  | Treatment History | ୍ଲ<br>Dental Tooth History |                                |           |
|           | Treatment History                                    |                               |                              |                   |                            | C                              |           |
|           | Exam Date/Time                                       | Re                            | cord By                      | Treatm            | nent Detail                |                                |           |
|           | 02/01/2025   15:54                                   |                               |                              | demo              |                            |                                |           |
| <         | ประวัติการใช้ยาเดิม                                  | -@-<br>ประวัติการรักษาเดิม    | <b>ร</b><br>ประวัติการรักษา  | reatment History  | ₩<br>Dental Tooth History  |                                |           |
|           | 貸百 🔗 🚺<br>Vaccine Drug                               | ۲۰۰۹<br>Food Contras          | D 🕞                          | s                 |                            | + เพิ่มข้อมูล                  |           |
|           |                                                      |                               |                              |                   |                            | Approved                       |           |
|           | = Severity: Mo                                       | derate                        |                              |                   |                            |                                |           |
|           | Orug Catego                                          | ry: Medicine                  |                              |                   |                            |                                |           |
|           | 🤓 Symptom: ជា                                        | นคัน                          |                              |                   |                            |                                |           |
|           | Detail of Alle                                       | ergy: มีอาการภายใน 30         | นาที                         |                   |                            |                                |           |
|           | 👼 Recorded Da                                        | te: 20/11/2024                |                              |                   |                            |                                |           |
|           |                                                      |                               |                              |                   |                            |                                |           |

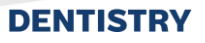

ผู้ใช้งานสามารถดูประวัติเก่าของผู้ป่วยได้ ประกอบด้วย

- ประวัติการใช้ยาเดิม คือการใช้ยาต่างๆของคนไข้ก่อนจะเข้ารับการตรวจรักษาที่โรงพยาบาลเพื่อ จะได้ทราบถึงผลข้างเคียงหรือสิ่งที่อาจเกิขึ้นจากฤทธิ์ยาเมื่อเข้ารับการรักษา
- ประวัติการรักษาเดิม คือโรคประจำตัวของผู้ป่วยที่มีการรักษามายาวนานเพื่อตรวจสอบ ผลข้างเคียงและให้แพทย์สามารถออกแบบการรักษาให้คนไข้ได้
- ประวัติการรักษา คือการรักษาใน VN ก่อนๆ ของคนไข้ สามารถดูวันที่ย้อนหลังและ หัตถการที่ ดำเนินการได้
- Treatment History
- Dental Tooth History
- ประวัติการแพ้ คือผลข้างเคียงของการใช้ยาบางประเภทของคนไข้ซึ่งแต่ละคนมีอาการแพ้ที่ แตกต่างกันไปซึ่งมีผลกับการเลือกแผนการรักษาและการใช้ยาในคนไข้ให้ปลอดภัย

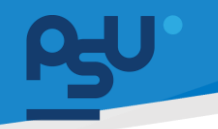

Document Version 3.0

#### DENTISTRY

### 3.2.2. การบันทึกข้อมูลการเข้าตรวจ

3.2.2.1. แบบคัดกรอง

| ¢ | ข้อมูลการตร                                      | รวจ                         |                                                |                                                                    |                       |             |                                                       | Finish Treatm           | ent C                                                                                                    | :    |
|---|--------------------------------------------------|-----------------------------|------------------------------------------------|--------------------------------------------------------------------|-----------------------|-------------|-------------------------------------------------------|-------------------------|----------------------------------------------------------------------------------------------------|------|
| e |                                                  |                             |                                                | (1)<br>(1)<br>(1)<br>(1)<br>(1)<br>(1)<br>(1)<br>(1)<br>(1)<br>(1) | 2                     |             | วันที่เข้ารับการตรวจ:<br>วันที่ตรวจ:<br>สถานะการตรวจ: | 08/10/<br>-<br>เข้ารับก | 2024   01:23:4<br>ารตรวจ                                                                                                    | 14   |
| > | <i>ะไ</i><br>แบบคัดกรองผู้ป่วย                   | - <b>∕^-</b><br>สัญญาณชีพ 🗸 | i<br>ข้อมูลการซักประวัติเบื้องต้น <del>米</del> | <b>โว</b><br>การตรวจร่างกาย                                        | راً۔<br>Special Chart | )<br>ผังฟัน | <b>ป๊ง</b><br>มอบหมายผู้ช่วย                          | ::                      | โลง เป็นอายาร์ โลง เป็นอายาร์ โลง เป็นออายาร์ โลง เป็นออายาร์ โลง เป็นออายาร์ โลง<br>เป็นอายาร์ โลง เป็นอายาร์ โลง เป็นอายาร์ โลง เป็นอายาร์ โลง เป็นอายาร์ โลง เป็นออายาร์ โลง เป็นออายาร์ โลง เป็นอ | СРОЕ |
|   |                                                  |                             |                                                |                                                                    |                       |             |                                                       |                         | + เพิ่มข้อ                                                                                                    | oya  |
|   | <b>ແບບคัดกรอง</b><br>Date/Time: 0<br>Created By: | 8/10/2024   01:26           |                                                |                                                                    |                       |             |                                                       |                         | 1                                                                                                    |      |
|   |                                                  |                             |                                                |                                                                    |                       |             |                                                       |                         |                                                                                                    |      |
|   |                                                  |                             |                                                |                                                                    |                       |             |                                                       |                         |                                                                                                    |      |
|   |                                                  |                             |                                                |                                                                    |                       |             |                                                       |                         |                                                                                                    |      |
|   |                                                  |                             |                                                |                                                                    |                       |             |                                                       |                         |                                                                                                    |      |
|   |                                                  |                             |                                                |                                                                    |                       |             |                                                       |                         |                                                                                                    |      |

เมื่อเข้าสู่หน้าห้องแพทย์แล้ว ให้ผู้ใช้งานกดไปที่ 🖍 เพื่อตรวจสอบแบบคัดกรองของผู้ป่วย

| < ข้อมูล                               | แก้ไขข้อมูล Screening Form ×                                                                                                    | C :             |
|----------------------------------------|----------------------------------------------------------------------------------------------------|-----------------|
| ے<br>M                                 | 1. ประเมินอาการของตนเองก่อนลงทะเบียน                                                                                                    | ·   01:23:44    |
| >                                      | การมา มาด้วย:                                                                                                    | ور<br>۲۱۰       |
| <ul> <li></li> <li>แบบคัดกร</li> </ul> | ົອ ເດັນມາ                                                                                                    | เรวินิจฉัย CPOE |
|                                        | O รถเป็น                                                                                                    | + เพิ่มข้อมูล   |
| uuu<br>Dati                            | 🔿 เปลนอน                                                                                                    |                 |
| Crea                                   | ประเภทผู้ป่วย:                                                                                                    |                 |
|                                        | 🔿 ผู้ป่วยใหม่                                                                                                    |                 |
|                                        | ผู้ป่วยเก่า                                                                                                    |                 |
|                                        | โรคประจำตัว:                                                                                                    |                 |
|                                        | โม่มีโรคประจำตัว     ไม่มีโรคประจำตัว     ไม่มีโรคประจำตัว     โม่มีโรคประจำตัว     ไม่มีโรคประจำตัว     ไม่มีโรคประจำตัว     ไม่มีโรคประจำตัว     ไม่มีโรคประจำตัว     โม่มีโรคประจำตัว     ไม่มีโรคประจำตัว     โม่มีโรคประจำตัว     โม่มีโรคประจำตัว     โม่มีโรคประจำตัว     โม่มีโรคประจำตัว     โม่มีโรคประจำตัว     โม่มีโรคประจำตัว     โม่มีโรคประจำตัว     โม่มีโรคประจำตัว     โล้ประจำตัว     โล้ประจำตัว     โล้ประจำตัว     โล้ประจำตัว     โล้ประจำตัว     โล้ประจำตัว     โล้ประจำตัว     โล้ประจำตัว     โล้ประจำตัว     โล้ประจำตัว     โล้ประจำตัว     โล้ประจำตัว     โล้ประจำตัว     โล้ประจำตัว      โล้ประจำตัว      โล้ประจำตัว     โล้ประจำตัว      โล้ประจำตัว     โล้ประจำตัว      โล้ประจำตัว     โล้ประจำตัว      โล้ประจำตัว      โล้ประจำตัว      โล้ประจำตัว      โล้ประจำตัว |                 |
|                                        | 🔘 มีโรคประจำตัว ความดันโลหีตสูง หัวใจ เบาหวาน หอบหืด โรคภาวะเลือดไหลไม่หยุด โรคหลอดเลือดสมอง ลมชัก                                                                                                    |                 |
|                                        | บันทึก                                                                                                    |                 |

หน้า 14

Copyright © By Fintechinno Co., Ltd.

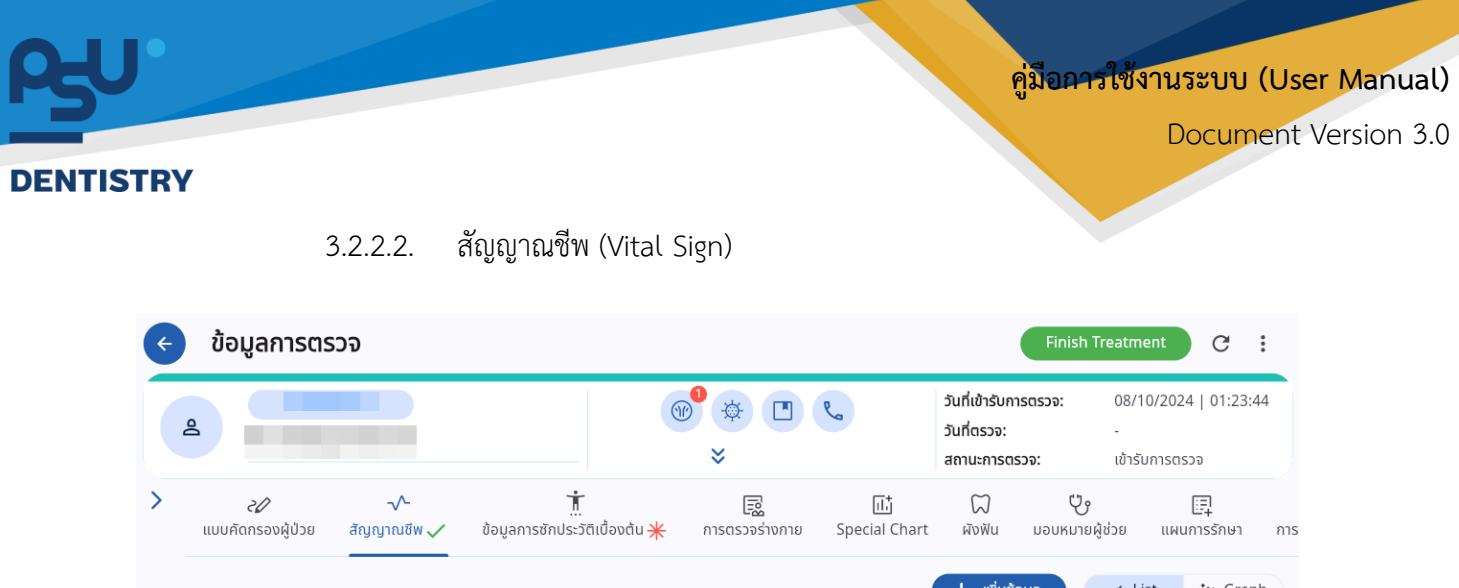

| الله       الله       الله |                                        |                        | 6                                  | ● (*) (*)<br>*    | R.                  | วันที่เข้ารับการด<br>วันที่ตรวจ:<br>สถานะการตรวร | <b>วรวจ:</b> 08/10/2<br>-<br><b>จ:</b> เข้ารับกา | 2024   01:23<br>รตรวจ |
|----------------------------------------------------------------------------------------------------|----------------------------------------|------------------------|------------------------------------|-------------------|---------------------|--------------------------------------------------|--------------------------------------------------|-----------------------|
| → いいひつひろ       10/2024   01:26:47         Body Temperature       Blood Pressure         36.5 -c       ▲         110/70 mmHc 😪       22 min         22 min           99 %           78 bpm        52.00 kg          163.00 cm                                                                                                    | เบบคัดกรองผู้ป่วย สัญ                  | -^-<br>มญาณชีพ         | isซักประวัติเบื้องต้น <del>米</del> | <b>โ</b>          | 대]<br>Special Chart | С<br>Айуйи                                       | 😲<br>มอบหมายผู้ช่วย เ                            |                       |
| 36.5 ℃ 110/70 mmHg 🚱 22 min 🕅 99 % (hg 78 bpm ↔ 52.00 kg • 163.00 cm ‡                                                                                                    | 08/10/2024   01:26<br>Body Temperature | 5:47<br>Blood Pressure | Respiratory Rate                   | Oxygen Saturation | Heart Rate          | + เพิ่มข้อมู<br>Weight                           | a 🗸 List<br>Height                               | 🔅 Gra                 |
| BMI<br>19.58 kg/m <sup>2</sup> T                                                                                                    | 36.5 °C                                | Pain Scale             | 22 min 24                          | 99 % ()2          | 78 ppm 😽            | 52.00 kg                                         | 163.00                                           | cm 🖡                  |

ผู้ใช้งานสามารถตรวจสอบข้อมูลสัญญาณชีพได้ (Vital Sign) โดยสามารถลบรายการด้วยปุ่ม 🖍 และ ลบรายการด้วยปุ่ม 트

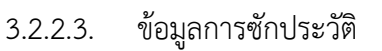

| ¢ | ข้อมูลการตร                    | รวจ                 |                                                         |                       |                     |                       |                |                                      |                             |                | Finish Treatment                             | G :               |
|---|--------------------------------|---------------------|---------------------------------------------------------|-----------------------|---------------------|-----------------------|----------------|--------------------------------------|-----------------------------|----------------|----------------------------------------------|-------------------|
| ł | 2                              |                     |                                                         |                       | (                   | ⊛ <sup>0</sup> ¢<br>× |                | วันที่เข้าร่<br>วันที่ตรว<br>สถานะกา | ขัการตรวจ:<br>จ:<br>ารตรวจ: |                | 08/10/2024   01:23:44<br>-<br>เข้ารับการตรวจ |                   |
| > | <i>ะใ</i><br>แบบคัดกรองผู้ป่วย | √-<br>สัญญาณชีพ ✓   | <u>ที่</u><br>ข้อมูลการซักประวัติเนื้องต้น <del>米</del> | โล้<br>การตรวจร่างกาย | 다.<br>Special Chart | มี<br>ผังพับ          | มอมหมายผู้ช่วย | <br>โล้ง<br>การวินิจฉัย              | Срое<br>Срое                | ปันทึกของแพทย์ | 🕞<br>หมายเหตุจากแพทย์ <del>米</del>           | 🗐<br>ค่าใช้จ่าย 🗸 |
|   | ข้อมูลการซักประวัติ            | าเบื้องต้น          |                                                         |                       |                     |                       |                |                                      |                             |                | 🚽 เลือกจากข้อมู                              | ลขุดล่าสุด        |
|   | ເດັນມາ                         |                     |                                                         |                       |                     |                       |                |                                      |                             |                |                                              | ~                 |
|   | อาการสำคัญ<br>ฟันผุ            |                     |                                                         |                       |                     |                       |                |                                      |                             |                |                                              |                   |
|   |                                |                     |                                                         |                       |                     |                       |                |                                      |                             |                |                                              |                   |
|   | 2                              |                     |                                                         |                       |                     |                       |                |                                      |                             |                |                                              | ~                 |
|   | 🔵 โซนเขียว                     |                     |                                                         |                       |                     |                       |                |                                      |                             |                |                                              | ~                 |
|   | 🖹 ประวัติการ                   | ເຈົ້ບປ່ວຍໃນປັຈຈຸບັນ |                                                         |                       |                     |                       |                |                                      |                             |                |                                              |                   |
|   | 📱 Remark                       |                     |                                                         |                       |                     |                       |                |                                      |                             |                |                                              |                   |
|   | 🖬 บันทึก                       |                     |                                                         |                       |                     |                       |                |                                      |                             |                |                                              |                   |
|   |                                |                     |                                                         |                       |                     |                       |                |                                      |                             |                |                                              |                   |

จากนั้นให้ผู้ใช้งานไปที่ "**ข้อมูลการซักประวัติเบื้องต้น**" เพื่อบันทึกข้อมูลอาการเจ็บป่วยในปัจจุบัน

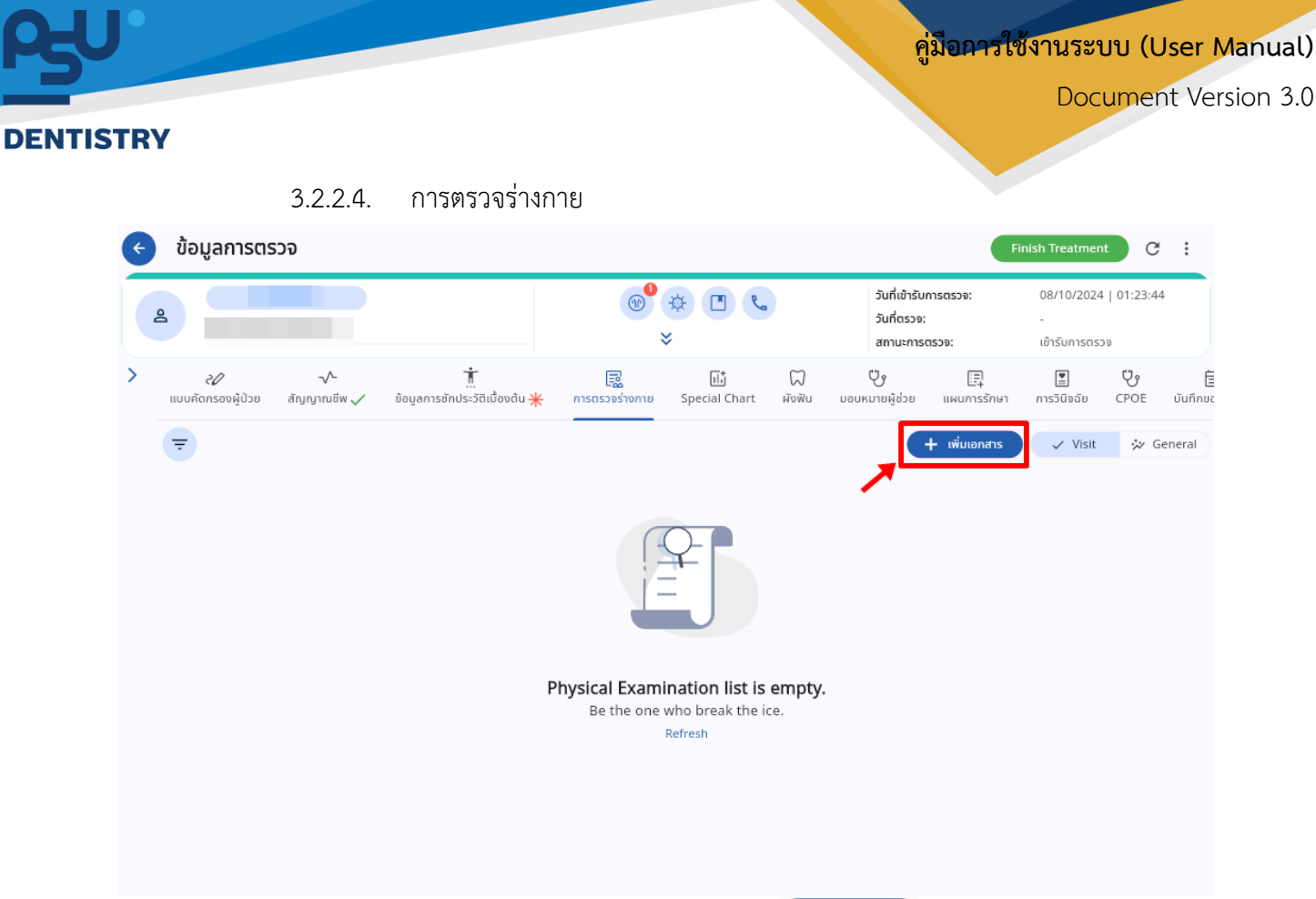

## ผู้ใช้งานสามารถเพิ่มเอกสารการตรวจร่างกายได้ โดยกดที่ปุ่ม 🕂 🗰

| Physical Examination List                                                                                    | × |
|----------------------------------------------------------------------------------------------------|---|
| Select group                                                                                                 | ~ |
| Q Search Physical Examination                                                                                | × |
| Extra-oral Examination<br>Extra-oral Examination                                                             |   |
| Hard and Soft Tissue Examination<br>Hard and Soft Tissue Examination                                         |   |
| General Appearance<br>General Appearance                                                                     |   |
| Occlusion, Dentofacial analysis and Smile evaluation<br>Occlusion, Dentofacial analysis and Smile evaluation |   |
|                                                                                                    |   |
|                                                                                                    |   |
|                                                                                                    |   |

ข้อมูลการตรวจ G : Finish Treatm 🐠 🖪 😵 วันที่เข้ารับการตรวจ: 08/10/2024 | 01:23:44 8 วันที่ตรวจ: สถานะการตรวจ: เข้ารับการตรวจ > Ť Ÿ 2 Ÿ R Шţ  $\square$ 20 Ē กรองผู้ป่วย สัญญาณชีพ 🗸 ข้อมูลการซักประวัติเบื้องต้น 米 Special Chart ผังฟัน มอบหมายผู้ช่วย \_\_\_\_ การวินิจฉัย CPOE บันทึกของแ การตรวจร่างกาย แผนการรักษา Oral Hygiene and Oral Health Risk Assessment Prosthodontic Evaluation Pain assessment OSA Oral cancer assessment risk Pain (or condition) distribution What can make the pain (or condition) worse? O Unilateral 🗌 Nil O Bilateral Opening wide/yawning O Other (specify) Biting/pressure on teeth Chewing How long have you had pain (or condition) since the first onset? Taking Enter how long have you had pain Unit Swallowing Bending body down How was the circumstance around the first attack? 🐻 บันทึก

Special Chart

3.2.2.5.

ผู้ใช้งานสามารถบันทึก Special Chart ได้

#### 3.2.2.6. ผังฟัน

ในระบบมีผังฟันหลายรูปแบบ เช่น

### Tooth Diagram

DENTISTRY

|                         |                      |                                            |                   |                        |              |                           | ۲            | *                        |                         |                   | รับที่เข้ารับการตรวจ:<br>วันที่ตรวจ:<br>สถานะการตรวจ: |                       | 08/10<br>-<br>เข้ารับ | 0/2024   01:23:44<br>ms0s3e |                    |
|-------------------------|----------------------|--------------------------------------------|-------------------|------------------------|--------------|---------------------------|--------------|--------------------------|-------------------------|-------------------|-------------------------------------------------------|-----------------------|-----------------------|-----------------------------|--------------------|
| 2€<br>สกับกรองผู้ป่วย เ | √<br>Arynynu5w ✓ Go  | ั่ <u>นี้</u><br>มูลการลักประวัติเนื่องตัน | ₩ msessesm        | اللہ<br>Special Chart  | новы наоко   | y Di<br>nagita uwumsilawa | ens509.58 CP | ) 🕅<br>DE มันทึกของเพตย์ | 🕞<br>หมายหตุจากเหตรมี 🌟 | E<br>Alitications | *<br>ความสีขอการรักษา                                 | 📮<br>สำปรักษาจากรพทย์ | มือคมายครั้งต่อไป     | มี<br>สายแะบำหลังการผ่าอัง  | d<br>Adamemourlige |
| Deptition               | Periodontal Health 5 | itatus BOP C/                              | AT Table Periodon | ital Radiographic Inti | trpretations |                           |              |                          |                         |                   |                                                       |                       |                       |                             |                    |
| Dentition               |                      |                                            |                   |                        |              | Å                         |              |                          |                         | Ň                 | (1)                                                   |                       |                       |                             |                    |
|                         |                      |                                            | 0,                | 0                      | 0            | 0                         | 0,51         | 0                        | 0                       | 0                 | 0                                                     | 0                     |                       |                             |                    |
| 10                      |                      |                                            | A                 | A                      |              | 4                         |              |                          |                         |                   |                                                       | 1                     |                       | 4                           | 12                 |
| 18                      | 17                   | (C)<br>16                                  | 15                | 14                     | 13           | 12                        | 0            | 21                       | 0                       | 23                | 24                                                    | 25                    | Ø                     | 27                          | 28                 |
|                         | 47                   | 0                                          | 0                 | Ø                      | Ø            | 42                        |              |                          | 0                       | 0                 | 0                                                     | 0                     | 0                     | <b>O</b>                    |                    |
|                         |                      |                                            |                   |                        | Ø            | (C)                       |              | 0                        | 0                       | 0                 | (C)                                                   | 0                     |                       |                             |                    |

ผู้ใช้งานสามารถบันทึกการตรวจรายซี่ฟันได้

<mark>คู่มีอการใช้งานระบบ (User Manual)</mark>

Document Version 3.0

คู่มีอการใช้งานระบบ (User Manual)

Document Version 3.0

#### DENTISTRY

| ks Tooth Exam | ination           |             |           |   |                  |          |        |        |  |
|---------------|-------------------|-------------|-----------|---|------------------|----------|--------|--------|--|
|               | <u> </u>          |             |           |   | Perianical Lesio | 00       |        |        |  |
| Tooth 54      | Tooth Status      |             |           | × | O No             |          | OY     | es     |  |
|               |                   |             |           |   | Mobility         |          |        |        |  |
|               | Tooth Examination |             |           |   | O No             |          | OY     | es     |  |
|               |                   |             |           |   | Probing Dept     | th       |        |        |  |
| Q)            | Surface           |             |           | ~ | мв               | mm. B    | mm. DB | mm. DL |  |
|               | Exploration       | 0           |           |   |                  |          |        |        |  |
|               | U Normal          | O sensitive | O Pain    |   |                  | TOTAL ML |        |        |  |
|               | O Normal          | O Sensitive | O Pain    |   | CAL              |          |        |        |  |
|               | Percussion        |             |           |   | MB               | mm. B    | mm. DB | mm. DI |  |
|               | O Normal          | O Sensitive | O Pain    |   |                  |          |        |        |  |
|               | O Not responding  | O R         | esponding |   | L                | mm. ML   |        |        |  |
|               | Cold Test         | -           |           |   |                  |          |        |        |  |
|               | Cold Test         | O R         | esponding |   | Others           |          |        |        |  |

เมื่อผู้ใช้งานบันทึกการตรวจฟันเรียบร้อยแล้ว ให้กดที่ปุ่ม รบษทา เพื่อบันทึกข้อมูล

#### Periodontal Health Status

| < ປ້ | อมูลการตรวจ                                                                                   |                                 |                                                       | Finish Treatment                       | equest Approve C                  |
|------|-----------------------------------------------------------------------------------------------|---------------------------------|-------------------------------------------------------|----------------------------------------|-----------------------------------|
| 2    | · · · · · · · · · · · · · · · · · · ·                                                         | *                               | วันที่เข้ารับการตรวจ:<br>วันที่ตรวจ:<br>สถานะการตรวจ: | 02/01/2025  <br>-<br>On Diagnosis      | 16:41:51                          |
| >    | ละหวาน เป็นการสำนักสามาร์ เป็น เป็น เป็น เป็น เป็น เป็น เป็น เป็น                             | ารวินิจฉัย Order บันทึกของแพทย์ | 🕞 🗐<br>บันทึกการรักษา Ӿ ค่าใช้จ่าย 🗸                  | \star 🖡<br>ความเสี่ยงการรักษา คำปรีกษา | 1 🛱<br>อากแพทย์ นัดหมายครั้งถัดไป |
| То   | both Diagram Periodontal Health Status BOP CAL Table Periodontal Radiographic Interpretations |                                 |                                                       |                                        |                                   |
|      | General periodontal assessment                                                                |                                 |                                                       |                                        |                                   |
|      | Oral hygiene                                                                                  |                                 |                                                       |                                        |                                   |
|      | Supraginglval<br>plaque deposit                                                               |                                 |                                                       |                                        |                                   |
|      | Subgingival plaque deposit                                                                    |                                 |                                                       |                                        |                                   |
|      | Supragingival<br>calculus deposit                                                             |                                 |                                                       |                                        |                                   |
|      | Subgingival plaque deposit                                                                    |                                 |                                                       |                                        |                                   |
|      | Gingiva Color                                                                                 |                                 |                                                       |                                        |                                   |
|      | Gingival Margin                                                                               |                                 |                                                       |                                        |                                   |
|      | IDP                                                                                           |                                 |                                                       |                                        |                                   |
|      | Candidanau                                                                                    |                                 |                                                       |                                        |                                   |
|      |                                                                                               |                                 |                                                       |                                        | SUBMIT                            |

ผู้ใช้งานสามารถบันทึกการตรวจประเมินสุขภาพช่องปากจากสภาพและลักษณะฟันตามที่เห็น เมื่อ ผู้ใช้งานบันทึกการตรวจฟันเรียบร้อยแล้ว ให้กดที่ปุ่ม **SUBMIT** เพื่อบันทึกข้อมูล

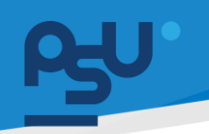

Document Version 3.0

#### DENTISTRY

#### BOP (Bleeding on Probing Index)

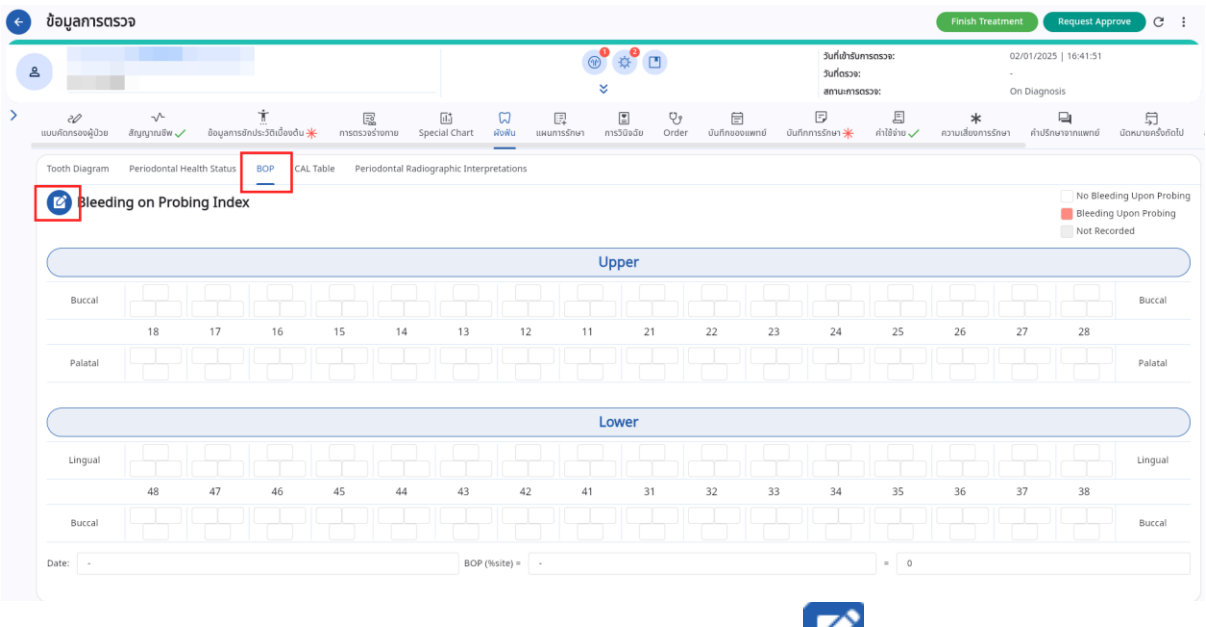

ผู้ใช้งานสามารถบันทึกการตรวจสภาวะเลือดออกบริเวณฟัน กดปุ่ม 🎑 เพื่อเริ่มบันทึกข้อมูลในตาราง และเมื่อกรอกข้อมูลเรียบร้อยแล้วให้กดที่ปุ่ม 🔂 ยืบยัน

| ่อมูลการตรว                   | จ                  |               |            |                 |                     |               |      |                  |            |                      |                                          |                   | Finish Treatme                 | nt Request Ap                        | prove C            |
|-------------------------------|--------------------|---------------|------------|-----------------|---------------------|---------------|------|------------------|------------|----------------------|------------------------------------------|-------------------|--------------------------------|--------------------------------------|--------------------|
|                               |                    |               |            |                 |                     |               | (    | ® ¢<br>*         |            |                      | วันที่เข้ารับ<br>วันที่ตรวจ:<br>สถานะการ | การตรวจ:<br>:<br> | 0<br>-<br>C                    | 2/01/2025   16:41:51<br>In Diagnosis |                    |
| <i>ะใใ</i><br>มศักกรองผู้ป่วย | -√-<br>สัญญาณชีพ ✓ | ข้อมูลการชักป |            | ารตรวจร่างกาย   | 때<br>Special Chart  | ไม่<br>ผังฟัน |      | )<br>การวินิจฉัย | ु<br>Order | มี<br>บันทึกของแพทย์ | 🗊<br>บันทึกการรักษา <del>米</del>         | 🗐<br>ค่าใช้จ่าย 🗸 | <b>*</b><br>ความเสี่ยงการรักษา | <b>น</b><br>คำปรึกษาจากแพทย์         | 🛱<br>นัดหมายครั้งเ |
| CAL                           | Periodontal Hea    | lth Status    | BOP CAL Ta | ble Periodontal | l Radiographic Inte | erpretation   | S    |                  |            |                      |                                          |                   |                                |                                      |                    |
|                               |                    |               |            |                 |                     |               |      | UPPER            |            |                      |                                          |                   |                                |                                      |                    |
| Buccal                        |                    |               |            |                 |                     |               |      |                  |            |                      |                                          |                   |                                |                                      |                    |
| GM-CEJ                        |                    |               |            |                 |                     |               |      |                  |            |                      |                                          |                   |                                |                                      | GM-CEJ             |
| Probing depth                 |                    |               |            |                 |                     |               |      |                  |            |                      |                                          |                   |                                |                                      | Probing dep        |
| CAL                           |                    |               |            |                 |                     |               |      |                  |            |                      |                                          |                   |                                |                                      | CAL                |
| Palatal                       | 18                 | 17            | 16         | 15 1            | 14 13               | 1             | 12 1 | 1 2              | 1          | 22 2                 | 3 24                                     | 25                | 26 2                           | 7 28                                 |                    |
| GM-CEJ                        |                    |               |            |                 |                     |               |      |                  |            |                      |                                          |                   |                                |                                      | GM-CEJ             |
| Probing depth                 |                    |               |            |                 |                     |               |      |                  |            |                      |                                          |                   |                                |                                      | Probing dep        |
| CAL                           |                    |               |            |                 |                     |               |      |                  |            |                      |                                          |                   |                                |                                      | CAL                |
|                               |                    |               |            |                 |                     |               |      |                  |            |                      |                                          |                   |                                |                                      |                    |

CAL Table

. Clinical Attachment Loss Table ผู้ใช้งานสามารถบันทึกการตรวจระดับของโรคทางปริทันต์โดย

คำนวณจากระยะร่องเหงือกและระยะขอบเหงือก กดปุ่ม 🎑 เพื่อเริ่มบันทึกข้อมูลในตารางและเมื่อกรอก ข้อมูลเรียบร้อยแล้วให้กดที่ปุ่ม 🖪 ยืนยัน

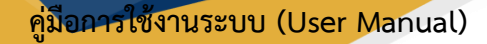

Document Version 3.0

#### DENTISTRY

Periodontal Radiographic Interpretations

| บอมูลการต                        | รวจ                         |                 |                                 |           |                   |                    |                |                   |                       |            |                |              |                                                  |                | Finish Treatn                 | nent R                       | equest Appr            | ove C                |
|----------------------------------|-----------------------------|-----------------|---------------------------------|-----------|-------------------|--------------------|----------------|-------------------|-----------------------|------------|----------------|--------------|--------------------------------------------------|----------------|-------------------------------|------------------------------|------------------------|----------------------|
|                                  |                             |                 |                                 |           |                   |                    |                | (                 | ● ¢ <sup>0</sup><br>× |            |                | 5<br>5<br>a  | ในที่เข้ารับการตร<br>ในที่ตรวจ:<br>เถานะการตรวจ: | 99:            |                               | 02/01/2025  <br>On Diagnosis | 16:41:51               |                      |
| <i>ะ2</i> /<br>เบบคัดกรองผู้ป่วย | - <b>∿</b> -<br>สัญญาณชีพ   | 🗸 ðəyar         | <b>้</b><br>การชักประวัติเบื้อเ | อต้น 🜟 กา | รู<br>ตรวจร่างกาย | 대)<br>Special Char | t Rowu         | []<br>แผนการรักษา | โล้<br>การวินีจฉัย    | ु<br>Order | ปันทึกของแพทย์ | ปันทึกการรับ | ∣<br>ก⊌า <mark>米</mark> ค่า                      | 🗐<br>ໄດ້ອ່າຍ 🗸 | <b>*</b><br>ความเสี่ยงการรักษ | มา ค่าปรึกษา                 | 2 <b>]</b><br>จากแพทย์ | 🛱<br>นัดหมายครั้งถัง |
| Tooth Diagram                    | Periodonta                  | al Health Statu | s BOP                           | CAL Table | Periodontal F     | tadiographic I     | nterpretations |                   |                       |            |                |              |                                                  |                |                               |                              |                        |                      |
| Perio                            | dontal Ra                   | diograph        | ic Interpr                      | retation  |                   |                    |                |                   |                       |            |                |              |                                                  |                |                               |                              |                        |                      |
|                                  | Bone Resorption Lamina Dura |                 |                                 |           |                   |                    |                |                   |                       |            |                |              |                                                  |                |                               |                              |                        |                      |
| Tooth                            |                             | Horizontal      |                                 |           | Vertical          |                    |                | Crestal           |                       |            |                | Alveolar     |                                                  |                | Furcatio                      | Wide PD                      | Other                  | Prognosis            |
|                                  | <1/3                        | 1/3-2/3         | >2/3                            | <1/3      | 1/3-2/3           | >2/3               | Thick          | Thin              | Absent                | Thick      | Thin           | Disconti     | Indistinct                                       | Absent         |                               |                              |                        |                      |
| CI 18                            |                             |                 |                                 |           |                   |                    |                |                   |                       |            |                |              |                                                  |                |                               |                              |                        |                      |
|                                  |                             |                 |                                 |           |                   |                    |                |                   |                       |            |                |              |                                                  |                |                               |                              |                        |                      |
| G17                              |                             |                 |                                 |           |                   |                    |                |                   |                       |            |                |              |                                                  |                |                               |                              |                        |                      |
| ធា17<br>ជា16                     |                             |                 |                                 |           |                   |                    |                |                   |                       |            |                |              |                                                  |                |                               |                              |                        |                      |
| G17<br>G16<br>G15                |                             |                 |                                 |           |                   |                    |                |                   |                       |            |                |              |                                                  |                |                               |                              |                        |                      |
| 017<br>016<br>015<br>014         |                             |                 |                                 |           |                   |                    |                |                   |                       |            |                |              |                                                  |                |                               |                              |                        |                      |
| 017<br>016<br>015<br>014<br>013  |                             |                 |                                 |           |                   |                    |                |                   |                       |            |                |              |                                                  |                |                               |                              |                        |                      |

ผู้ใช้งานสามารถบันทึกการแปลผลรังสี ซึ่ง Bone Resorption คือปริมาณกระดูกฟันที่ถูกละลายไป และ Luminadura คือการหนาตัวของรอบรากฟันซึ่งถ้ามีความหนามากแปลว่าฟันซี่นั้นมีการรับแรงเยอะ กดปุ่ม

เพื่อเริ่มบันทึกข้อมูลในตารางและเมื่อกรอกข้อมูลเรียบร้อยแล้วให้กดที่ปุ่ม **ยิบบับ** เพื่อบันทึก ข้อมูล

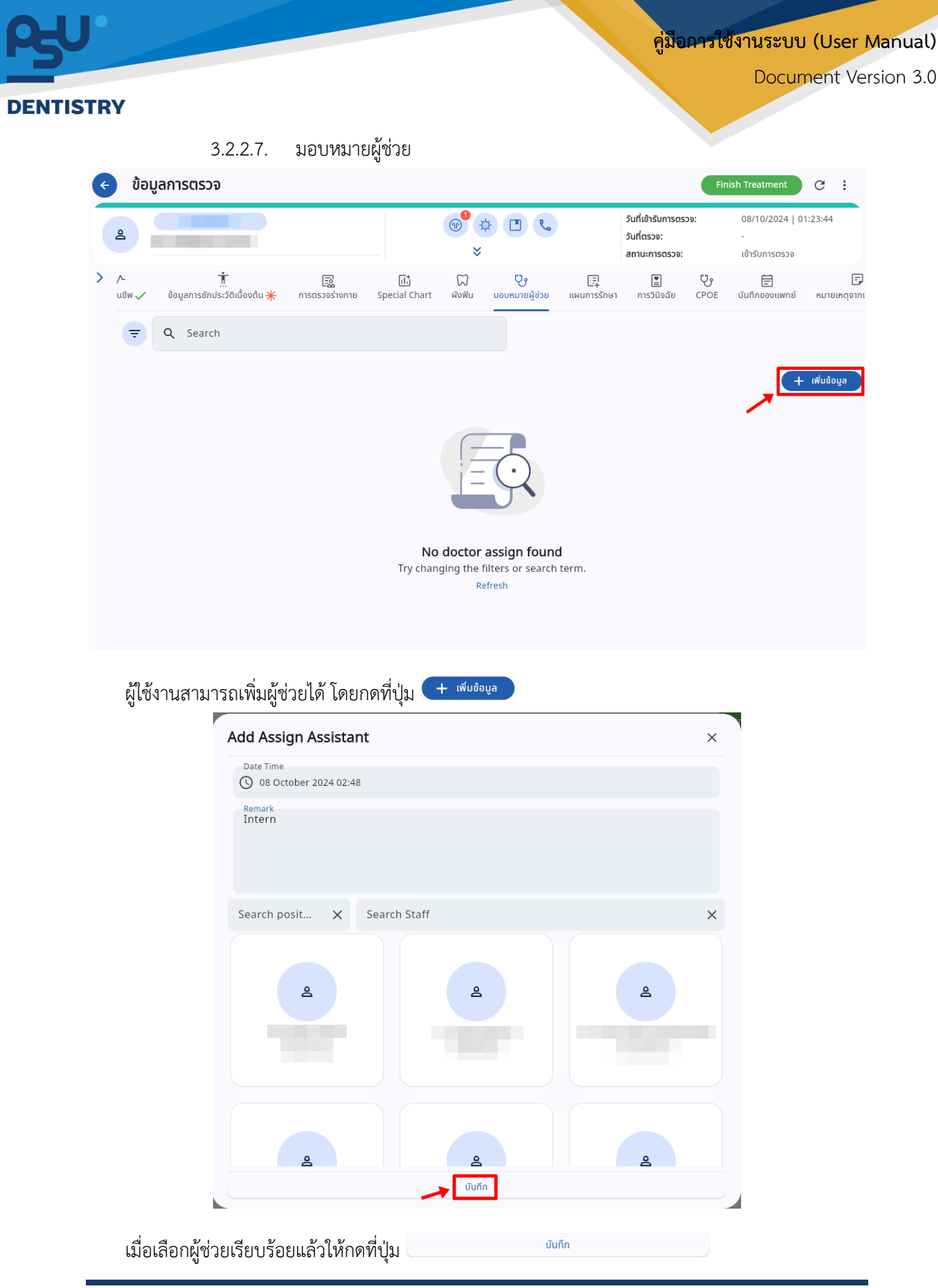

Copyright © By Fintechinno Co., Ltd.

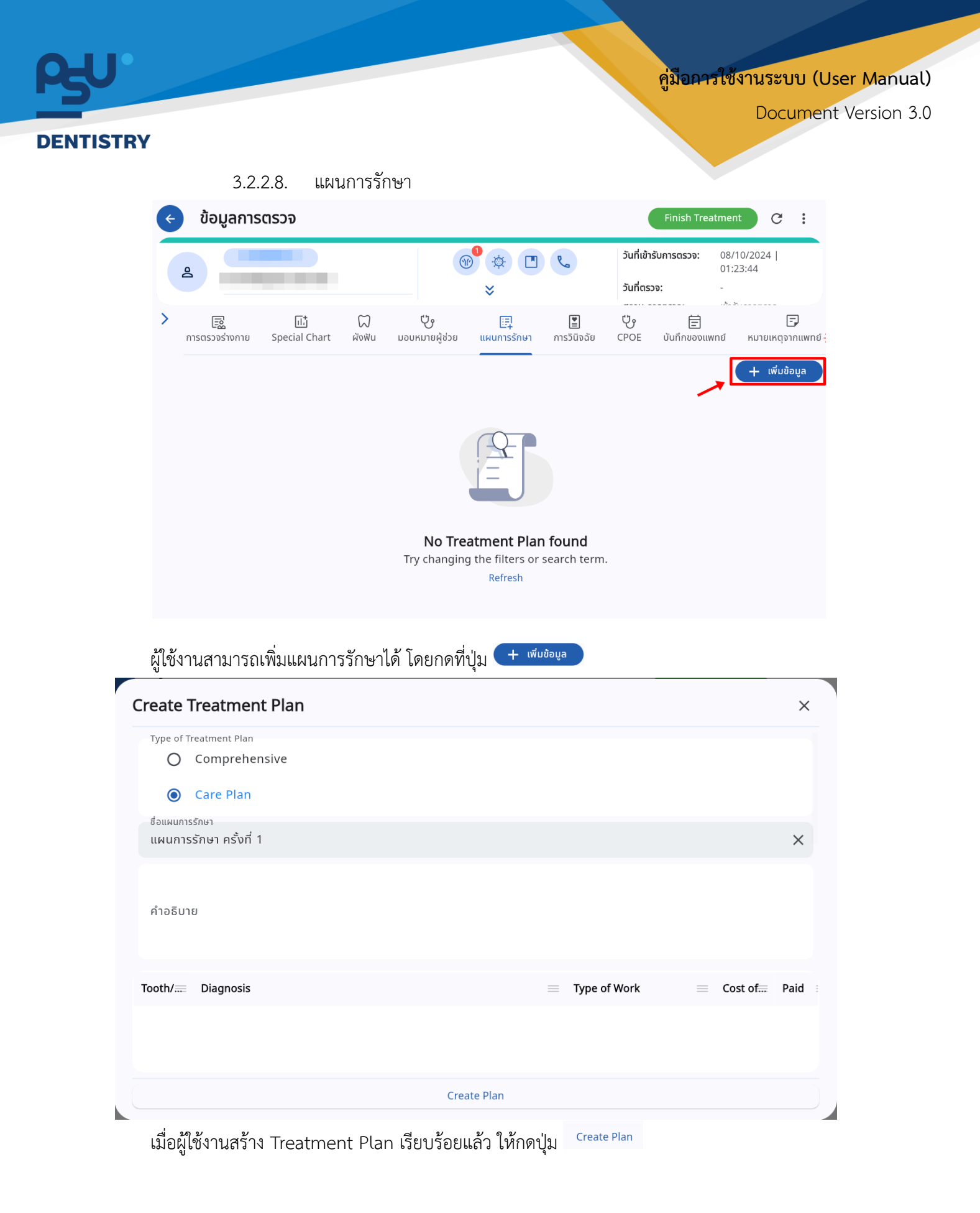

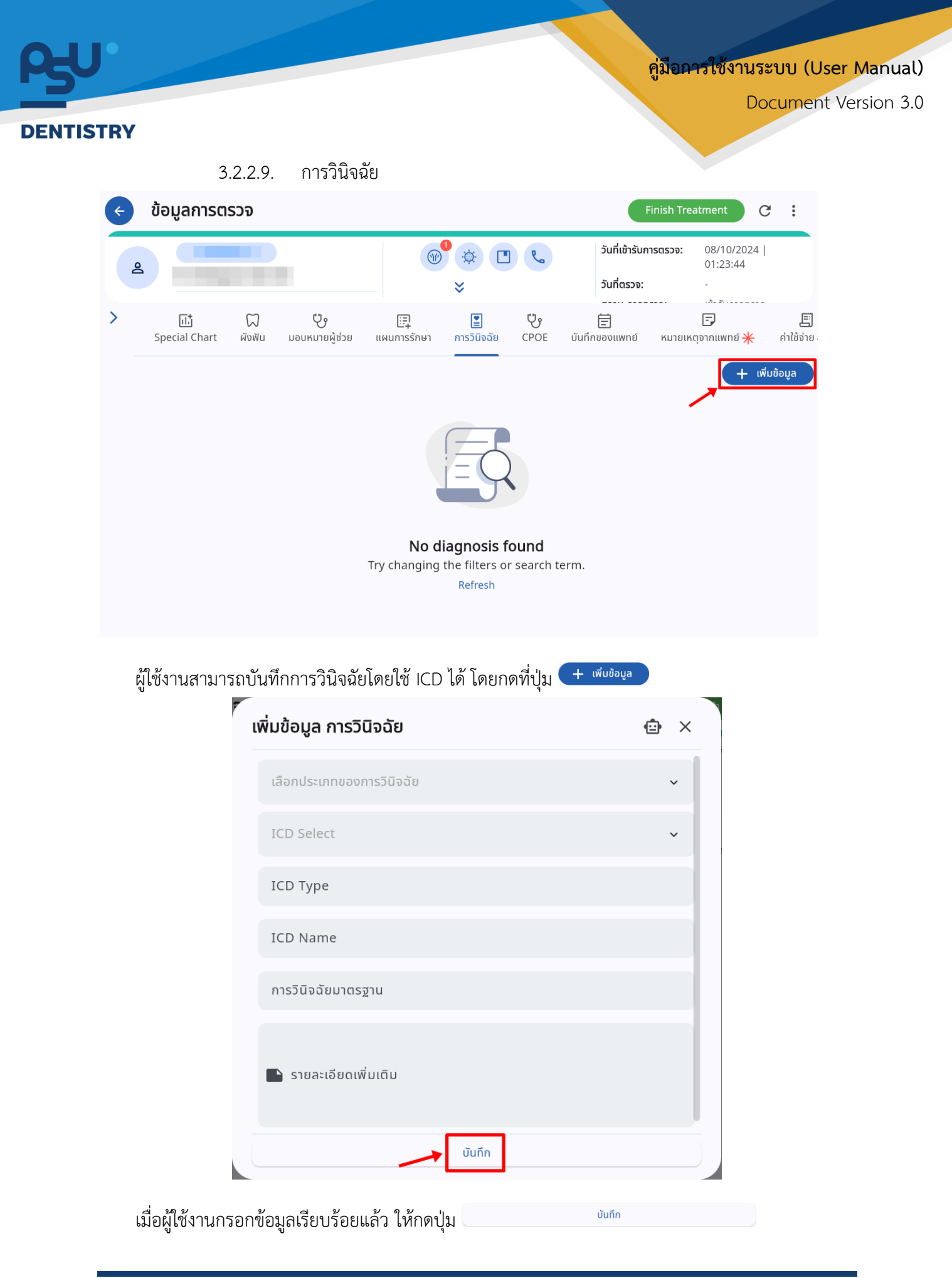

Copyright © By Fintechinno Co., Ltd.

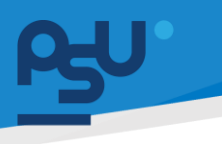

<mark>คู่มือการใช้งานระบบ (User Manual)</mark>

Document Version 3.0

DENTISTRY

3.2.2.10. CPOE

| q | 2    |                |              |                             |                     |                      | \\$<br>↓                       |                         | วันที่เข้ารับการตรวจ:<br>วันที่ตรวจ:<br>สถานะการตรวจ: | 08/10/20<br>-<br>เข้ารับการต | 24   01:23:44<br>soə       |
|---|------|----------------|--------------|-----------------------------|---------------------|----------------------|--------------------------------|-------------------------|-------------------------------------------------------|------------------------------|----------------------------|
|   | Spec | 대<br>ial Chart | ()<br>ผังฟัน | <b>ับ</b><br>มอบหมายผู้ช่วย | ::=]<br>แผนการรักษา | โลง เป็นการวินิจฉัย  | ပ္ပံ<br>CPOE                   | 🗐<br>บันทึกของแพทย์     | 🕞<br>หมายเหตุจากแพทย์ <del>米</del>                    | 🗐<br>ค่าใช้จ่าย 🗸            | <b>*</b><br>ความเสี่ยงการร |
|   | Ŧ    | Q Se           | earch CP     | OE                          |                     |                      |                                |                         |                                                       |                              |                            |
|   | All  | รอการอนุ       | มัติ รอ      | อยู่ระหว่างดำเนิน           | การ เสร็จสิ้น       |                      |                                |                         |                                                       | +                            | ADD CPOE                   |
|   |      |                |              |                             |                     |                      |                                |                         |                                                       |                              |                            |
|   |      |                |              |                             | Try                 | No C<br>changing the | POE fo<br>e filters<br>Refresh | ound<br>or search term. |                                                       |                              |                            |

3.2.2.10.1.

Radiology

| ¢ | Order Entry (CPOE)                        |                  |                 |                              | 0                                   |
|---|-------------------------------------------|------------------|-----------------|------------------------------|-------------------------------------|
| > | รังสีวิทยา ห้องปฏิบัติการ ใบสั่งยา        |                  |                 | Order List                   | + Treatment Plan                    |
|   | Select Service Type                       | ✓ Select Service | 🗸 + เพิ่มข้อมูล |                              |                                     |
|   | Enter Order Detail                        |                  |                 | (-                           |                                     |
|   | Additional Order                          |                  |                 |                              | 9                                   |
|   | Clinical Information / Clinical Diagnosis |                  |                 | <b>No C</b><br>Try adding fr | Order found<br>om order entry form. |
|   | Select Posture                            |                  | ~               |                              |                                     |
|   | Select Surface                            |                  | ~               |                              |                                     |
|   | Select Priority                           |                  | ~               | Discount<br><b>Total</b>     | 0.00<br><b>0.00</b>                 |
|   | Radiology Report is not required          |                  |                 | Charge Exemption             |                                     |
|   | Select Tooth                              |                  |                 | >                            | Send Order                          |

ผู้ใช้งานสามารถสั่ง X-Ray ได้

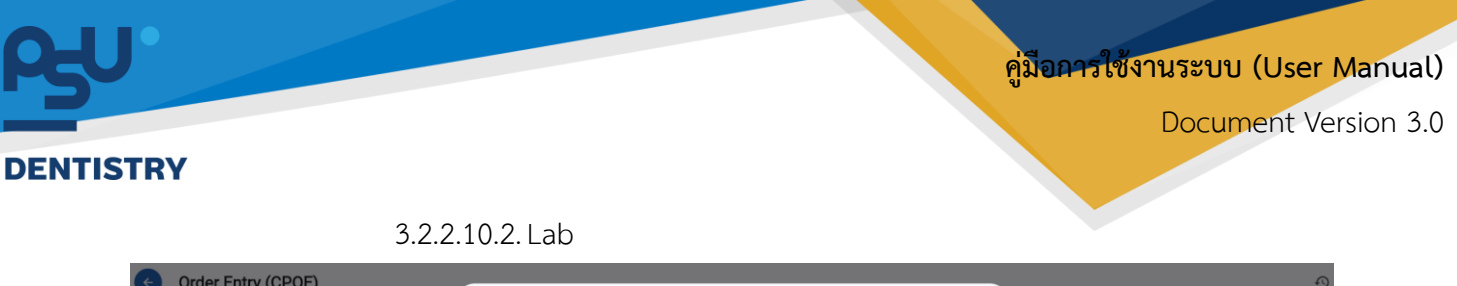

| Order Entry (CPOE)                   |                                   |           |         |                            | Ð                    |
|--------------------------------------|-----------------------------------|-----------|---------|----------------------------|----------------------|
| > รังสีวิทยา ค้องปฏิบัติการ ในสั่งยา | เลหตวทยา                          |           | × ler l | List                       | \rm 🗄 Treatment Plan |
|                                      | Q Search Service                  |           |         |                            |                      |
| ห้องปฏิบัติการพยาชีวิทยาคลินิก       | CBC                               | แล็บเลือด | •       |                            |                      |
|                                      | Hct                               | แล็บเลือด | •       |                            |                      |
|                                      | PT (Prothrombin Time)             | แล็บเลือด | •       | I I E Y                    |                      |
|                                      | PTT (Partial Thromboplastin Time) | แล็บเลือด | •       |                            |                      |
|                                      | TT (Thrombin Time)                | แล็บเลือด | •       | No Order found             |                      |
|                                      | Bleeding time                     | แล็บเลือด | •       | Try adding from order entr | y torm.              |
|                                      | Reticulocyte count                | แล็บเลือด | •       |                            |                      |
|                                      | Inclusion body                    | แล็บเลือด | •       |                            |                      |
|                                      | ESR ESR                           | แล็บเลือด | - punt  |                            | 0.00                 |
|                                      | Lh trains (Poutins)               |           | - Cha   | rge Exemption              |                      |
|                                      | เพิ่มข้อมูล                       |           |         | Send Order                 |                      |

ผู้ใช้งานสามารถสั่งรายการตรวจ LAB ได้

#### 3.2.2.10.3. Prescription

| Order Entry (CPOE)               |               |                                   |                                                            | 49                  |
|----------------------------------|---------------|-----------------------------------|------------------------------------------------------------|---------------------|
| งสีวิทยา ห้องปฏิบัติการ ในสั่งยา |               |                                   | Order List                                                 | ent Plan            |
|                                  | Side Effect   |                                   |                                                            |                     |
| Name                             | Severity      | Symptom                           |                                                            |                     |
| Amoxicillin (500)                | ปานกลาง       | ผื่นคันตามตัว                     |                                                            |                     |
| HR Preset order Re Medication    |               |                                   |                                                            |                     |
| Cefalexin 250                    |               | <ul> <li>+ เพิ่มข้อมูล</li> </ul> |                                                            |                     |
| Frequency                        |               | •                                 |                                                            |                     |
| Dosage Type                      |               | ~                                 | <b>No Order found</b><br>Try adding from order entry form. |                     |
| Dosage                           | Unit          | ~                                 |                                                            |                     |
| Instruction Type                 |               | ~                                 |                                                            |                     |
| Duration                         | Duration Type | *                                 |                                                            |                     |
| Edit QTY 1.00                    | nit)   Est.   | Total Price (2.00/-)<br>2.00      | Discount<br>Total                                          | 0.00<br><b>0.00</b> |
|                                  |               |                                   | Charge Exemption                                           |                     |
| Axillary                         |               |                                   | Send Order                                                 |                     |

ผู้ใช้งานสามารถสั่งยาได้ หากผู้ป่วยมีการแพ้ยาจะแสดงรายละเอียดการแพ้ยาให้ทราบ

| 5       |                                    |                             |                                   | คู่มือการใช้งาน                                     | ระบบ (User Manua  |
|---------|------------------------------------|-----------------------------|-----------------------------------|-----------------------------------------------------|-------------------|
|         |                                    |                             |                                   | D                                                   | ocument Version 3 |
| ENIISIK | r                                  |                             |                                   |                                                     |                   |
| ¢       | Order Entry (CPOE)                 |                             |                                   |                                                     | 0                 |
| > ,     | รังสีวิทยา ห้องปฏิบัติการ ใบสิ่งยา |                             |                                   | Order List                                          | 🛨 Treatment Plan  |
|         | _                                  |                             |                                   | <b>\$</b>                                           | Prescription      |
|         | Name                               | Side Effect<br>Severity     | Symptom                           | Ibuprofen                                           | • •               |
|         | Amoxicillin (500)                  | ปานกลาง                     | ฝิ่นกันตามตัว                     | Quantity                                            | 39.00             |
|         | MR Preset order Re Medication      |                             |                                   | 3.00 x 13.00<br>รับประทานครั้งละ 1 เม็ด             | 0.00              |
|         | Ibuprofen                          |                             | <ul> <li>+ เพิ่มข้อมูล</li> </ul> | 3 times a day หลังอาหาร<br>เอ้า , กลางวัน , ก่อนนอน |                   |
|         |                                    |                             |                                   |                                                     |                   |
|         |                                    | Please select medicine      |                                   |                                                     |                   |
|         |                                    | Check again at a later time |                                   | Discount<br>Total                                   | 0.00              |
|         |                                    |                             |                                   | Charge Exemption                                    | 35.00             |
|         |                                    |                             |                                   | Send Ord                                            | er                |

ค่าใช้จ่าย

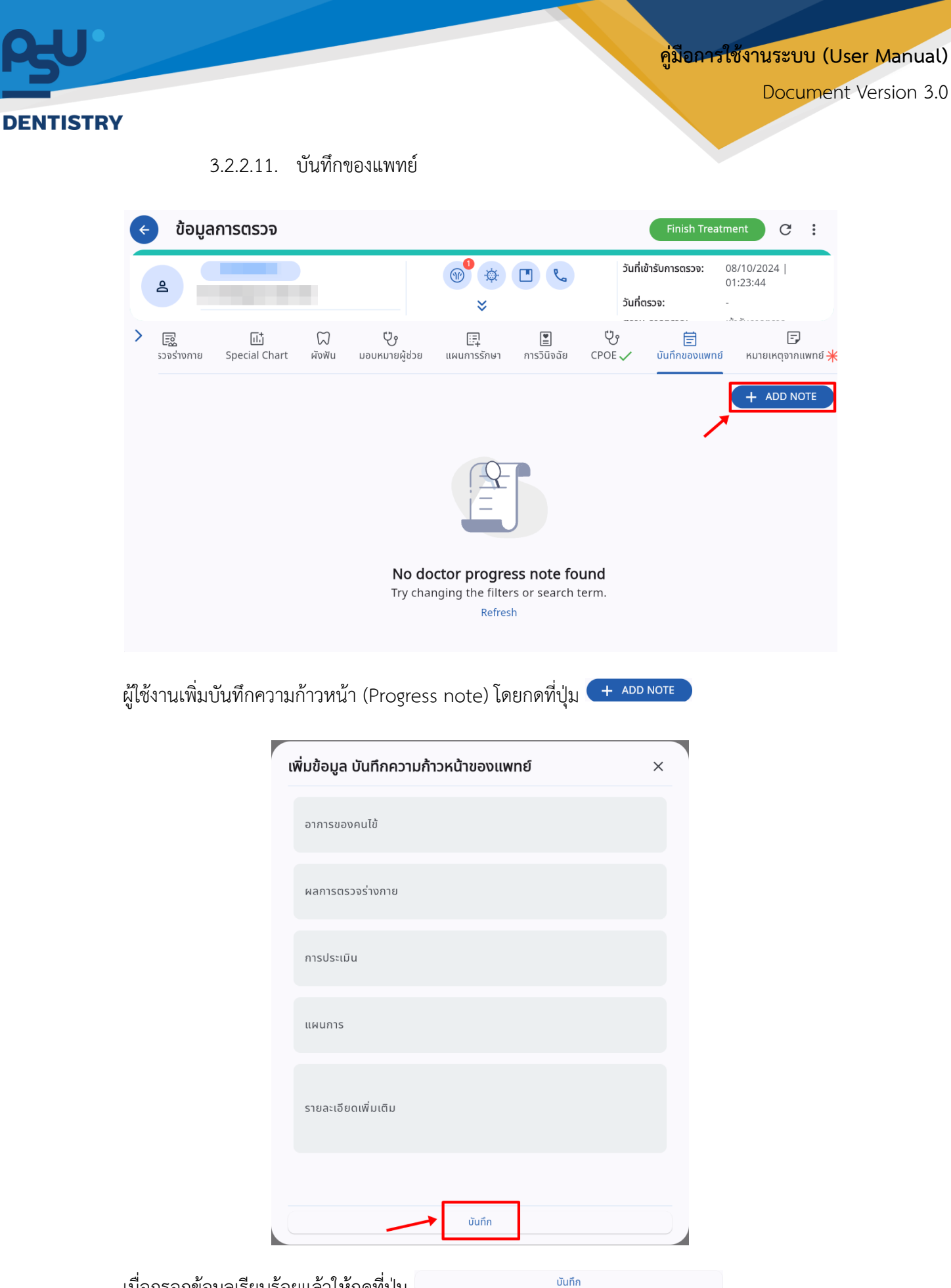

เมื่อกรอกข้อมูลเรียบร้อยแล้วให้กดที่ปุ่ม

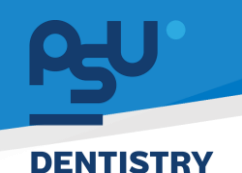

คู่มือการใช้งานระบบ (User Manual)

Document Version 3.0

#### 3.2.2.12. หมายเหตุจากแพทย์

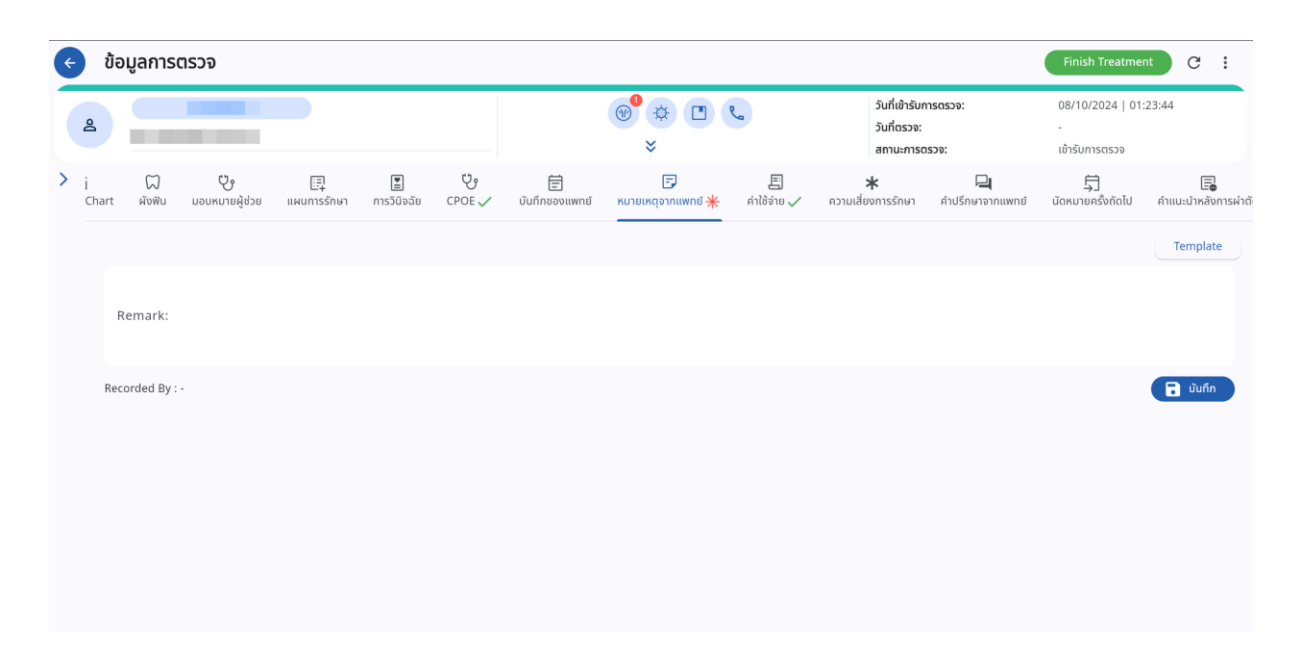

ผู้ใช้งานสามารถบันทึกรายละเอียดการรักษาได้ (Tx. Detail)

3.2.2.13. ค่าใช้จ่าย

| ¢   | ข้อมูลการตรวจ                                                     |                                                              |                                                       | Finish Treatment C :                             |
|-----|-------------------------------------------------------------------|--------------------------------------------------------------|-------------------------------------------------------|--------------------------------------------------|
| ł   | å <b>Here</b>                                                     | <ul> <li></li></ul>                                          | วันที่เข้ารับการตรวจ:<br>วันที่ตรวจ:<br>สถานะการตรวจ: | 08/10/2024   01:23:44<br>-<br>เข้ารับการตรวจ     |
| > , | 💭 🤩 🔄 🖺 🤤<br>t ผังฟัน นอบหมายผู้ช่วย แผนการวัดอาชีย CPOE 🗸 บันที่ | E ► ▲ ★ ทได้จ่าย ↓ ความเสี่ยงการรักษา ที่                    | 📮 🛱<br>คำปรึกษาจากแพทย์ นัดหมายครั้งถัดไป             | คำแนะนำหลังการผ่าตัด สรุปแนวกางการรักษา แจ้งเดือ |
|     | All ยา เวชกัณฑ์ หัตถการ ค่าบริการ แลป รังสวิทยา ค่าห้องเ          | ละคำอาหาร อื่นๆ Surgical Procedure ค่าธรรมเนียมแพทม์ แพ็คเกจ | การตรวจวิเคราะห์เพื่อการให้เลือดหรือส่วนเ             | E Create Invoice                                 |
|     | รหิส = การชำระเงิน = ซีฟัน                                        | ≡ รายการ ≡ วัน-เวลา ที่ลงรายการ ≡ จำนวน                      | 🚃 รหัสอนุมัติ                                         | i ลึกธี i เรานางบัน                              |
|     |                                                                   | ค่าบริการผู้ป่วยนอก บอกเวลา 08/10/2024   01:23:45 1          |                                                       | 50.00                                            |
|     | 1059                                                              | Ibuprofen 08/10/2024   03:13:36 3                            |                                                       | 13.00                                            |
|     |                                                                   |                                                              |                                                       |                                                  |
|     |                                                                   |                                                              |                                                       |                                                  |
|     |                                                                   |                                                              |                                                       |                                                  |
|     |                                                                   |                                                              |                                                       |                                                  |
|     |                                                                   |                                                              |                                                       |                                                  |
|     |                                                                   |                                                              |                                                       |                                                  |
|     |                                                                   |                                                              |                                                       |                                                  |

ผู้ใช้งานสามารถดูรายการค่าใช้จ่ายที่เกิดขึ้นทั้งหมด และสร้าง Invoice เพื่อส่งรายการค่าใช้จ่ายไปยัง การเงิน

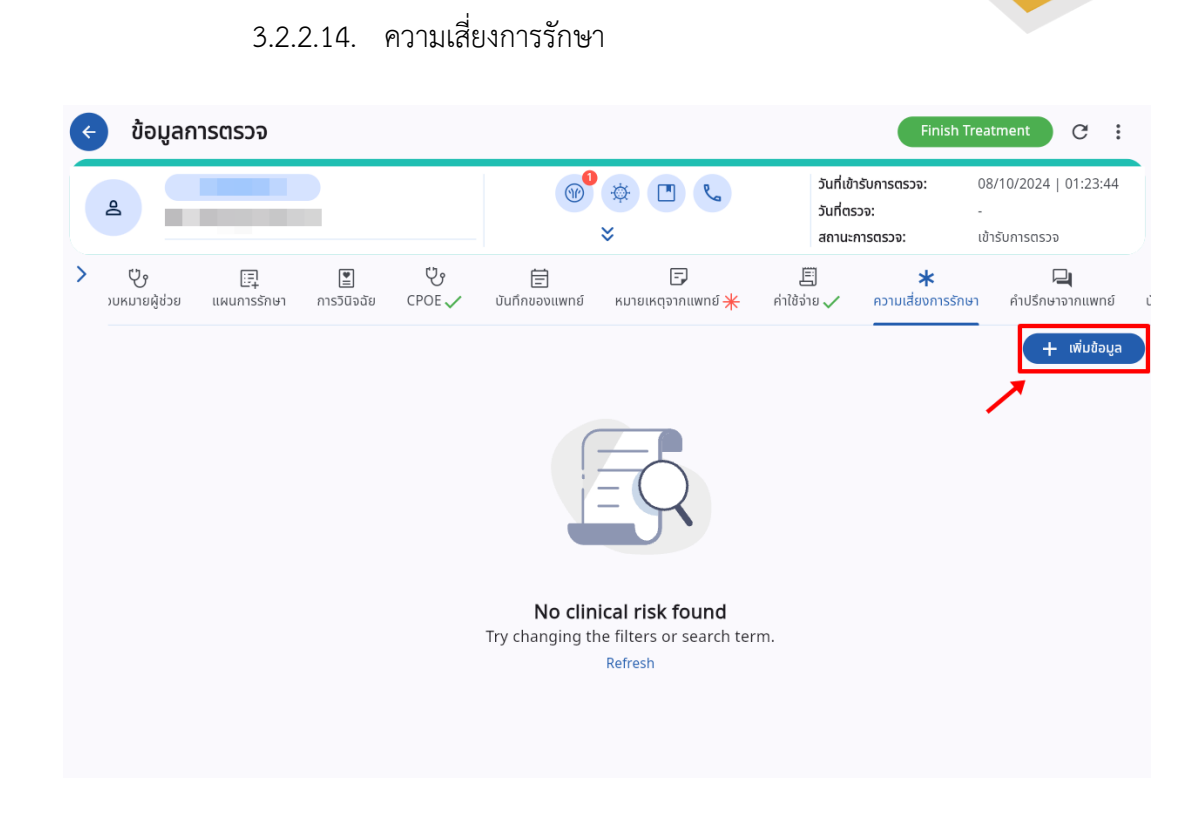

# ผู้ใช้งานสามารถบันทึกความเสี่ยงที่เกิดขึ้นระหว่างการรักษาได้ โดยกดที่ปุ่ม 🛨 🕬 🕬

| เพิ่มข้อมูล ความเสี่ยงการรักษา                      |        | × |
|-----------------------------------------------------|--------|---|
| ประเภทภาวะแทรกซ้อน                                  |        | ~ |
| ภาวะแทรกซ้อน                                        |        | ~ |
| ระดับความเสี่ยง                                     |        | ~ |
| มันทึก                                              |        |   |
|                                                     |        |   |
|                                                     |        |   |
| บันทึก                                              |        |   |
| <sup>1</sup> ื่อกรอกข้อมูลเรียบร้อยแล้วให้กดที่ปุ่ม | บันทึก |   |

Copyright © By Fintechinno Co., Ltd.

คู่มือการใช้งานระบบ (User Manual)

Document Version 3.0

All rights reserved. Unauthorized duplication is strictly prohibited.

DENTISTRY

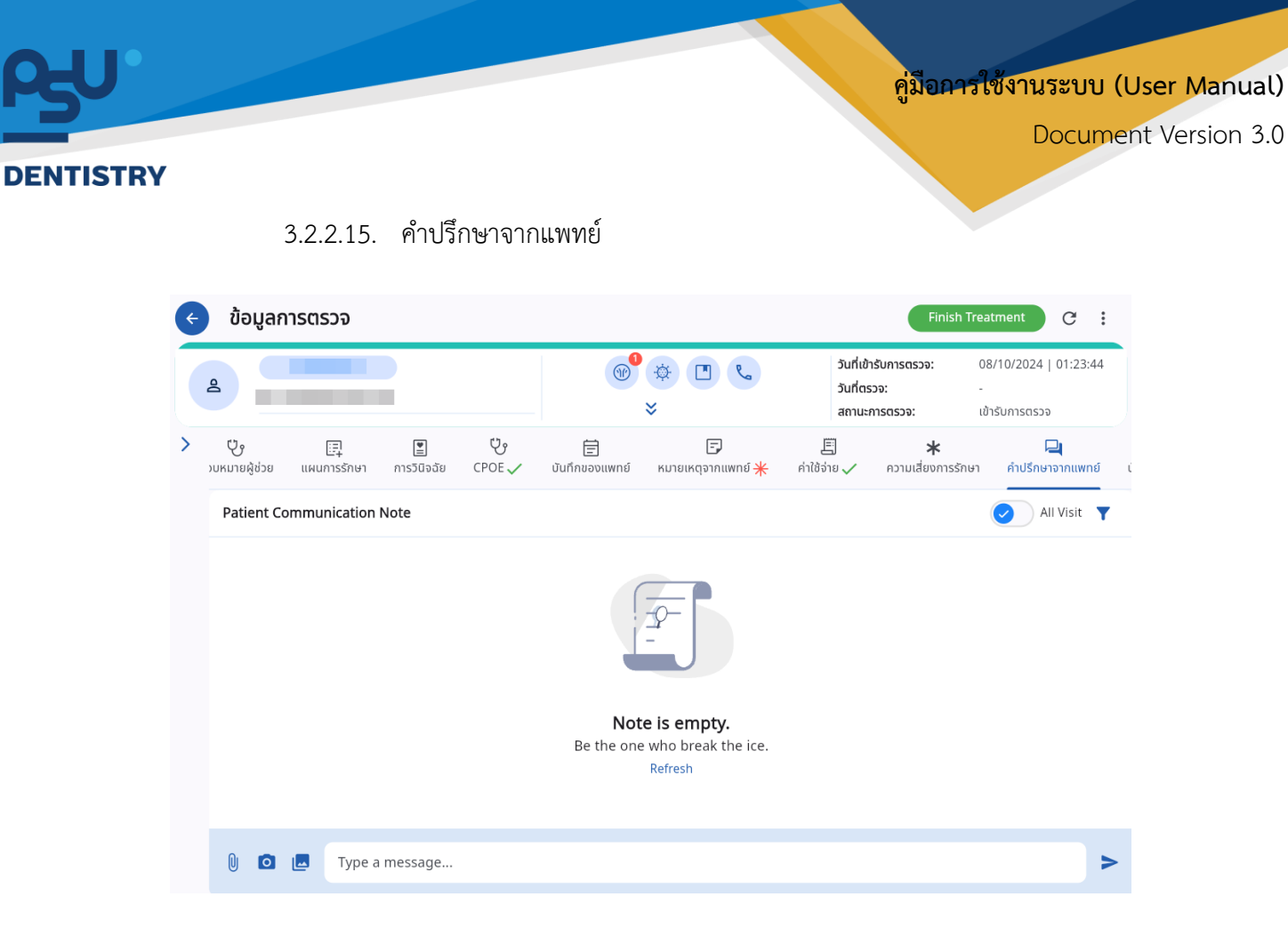

ผู้ใช้งานสามารถสื่อสารเกี่ยวกับผู้ป่วยระหว่างแผนก โดยสามารถเรียกดูข้อความจาก Visit อื่นได้ด้วย

| ¢ | ข้อมูลกา                                        | ารตรวจ                  |                                |                              |                        |                       | Finish 1                                              | Treatment                             | c :      |
|---|-------------------------------------------------|-------------------------|--------------------------------|------------------------------|------------------------|-----------------------|-------------------------------------------------------|---------------------------------------|----------|
|   | 2                                               |                         |                                |                              | *<br>*                 | C.                    | วันที่เข้ารับการตรวจ:<br>วันที่ตรวจ:<br>สถานะการตรวจ: | 08/10/2024   (<br>-<br>เข้ารับการตรวจ | 01:23:44 |
| > | 🗊<br>ากแพทย์ <mark>米</mark>                     | 🗐<br>ค่าใช้จ่าย 🗸       | <b>*</b><br>ความเสี่ยงการรักษา | <b>น</b><br>คำปรึกษาจากแพทย์ | 🛱<br>นัดหมายครั้งถัดไป | 🗐<br>คำแนะนำหลังการผ่ | 🗈<br>าตัด สรุปแนวทางการรัก                            | <u>ฏ</u><br>ษา แจ้งเตือน              | Follow U |
|   | Next Visit I                                    | Detail                  |                                |                              |                        |                       |                                                       |                                       | บันทึก   |
|   | Reset                                           |                         |                                |                              |                        |                       |                                                       |                                       |          |
|   | Follow-up ir                                    | ı                       |                                | day                          |                        | ~                     |                                                       |                                       |          |
|   | Pick Tim                                        | e                       |                                |                              |                        |                       |                                                       |                                       |          |
|   | Next Visit D<br>*Auto Calculat<br>08 October 20 | ate<br>te 🗖<br>24 03:31 | Enter Date<br>08 October 202   | 4 03:31                      |                        |                       |                                                       |                                       |          |
|   |                                                 |                         |                                |                              |                        |                       |                                                       |                                       |          |
|   | Remarl                                          | k                       |                                |                              |                        |                       |                                                       |                                       |          |
|   |                                                 |                         |                                |                              |                        |                       |                                                       |                                       |          |
|   |                                                 |                         |                                |                              |                        |                       |                                                       |                                       |          |

3.2.2.16. นัดหมายครั้งถัดไป

ผู้ใช้งานสามารถสร้างการนัดหมายผู้ป่วยในครั้งถัดไปได้

Copyright © By Fintechinno Co., Ltd.

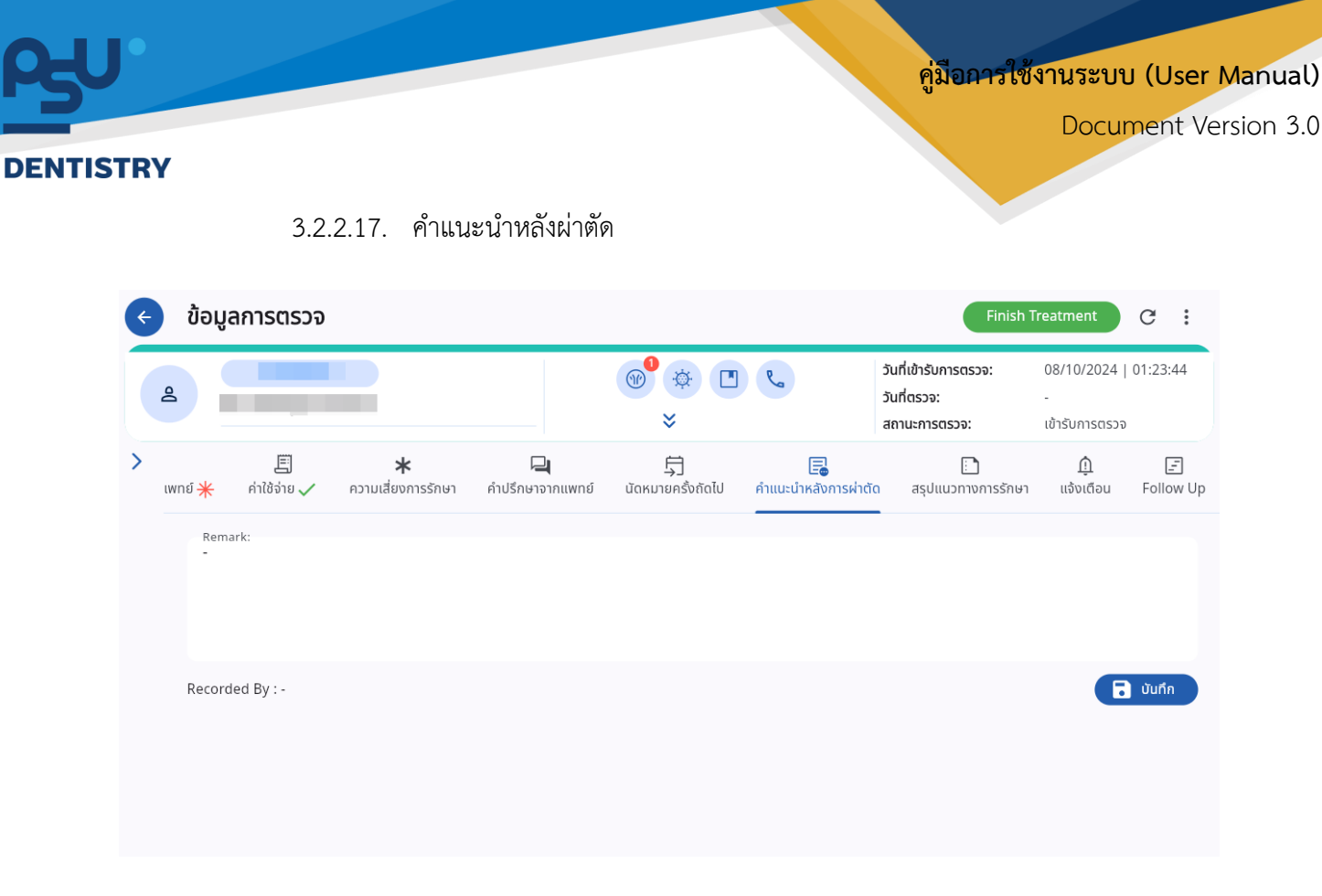

ผู้ใช้งานสามารถบันทึกคำแนะนำหลังผ่าตัดได้

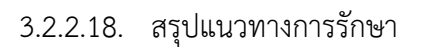

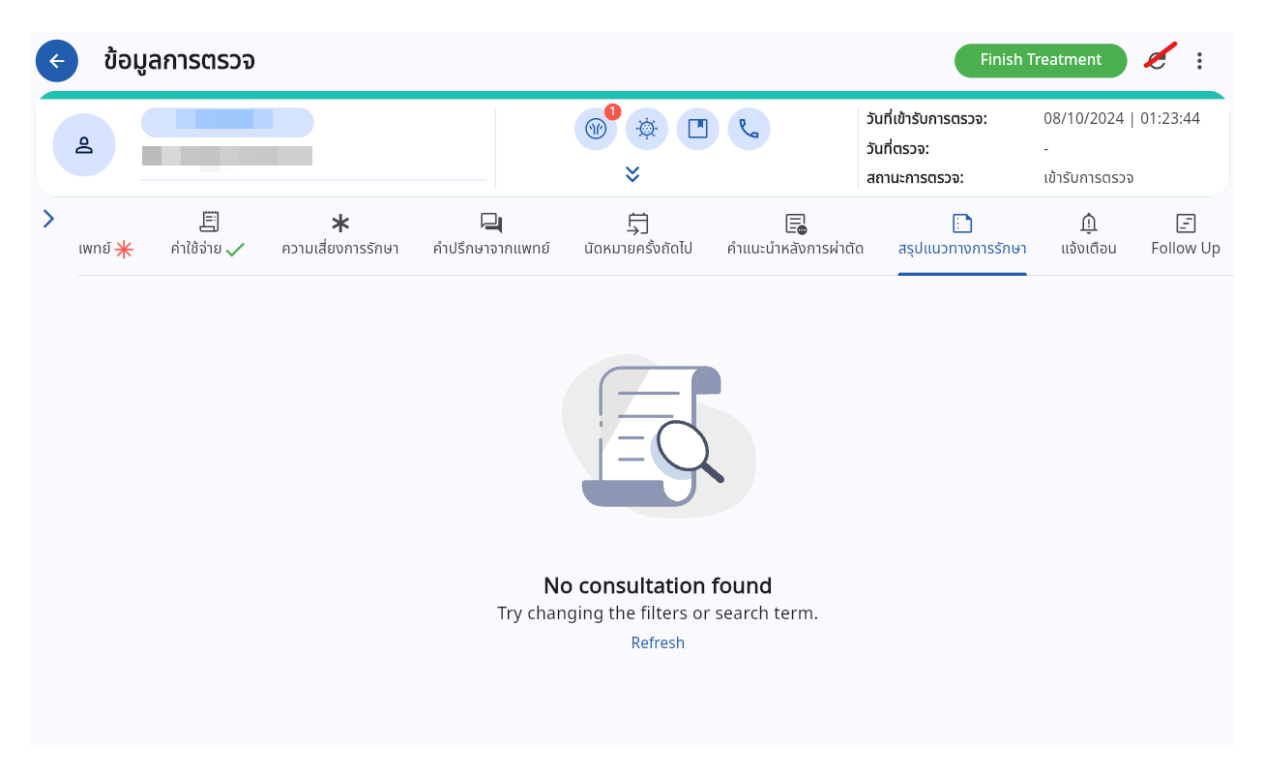

ผู้ใช้งานสามารถดูสรุปแนวทางการรักษาได้

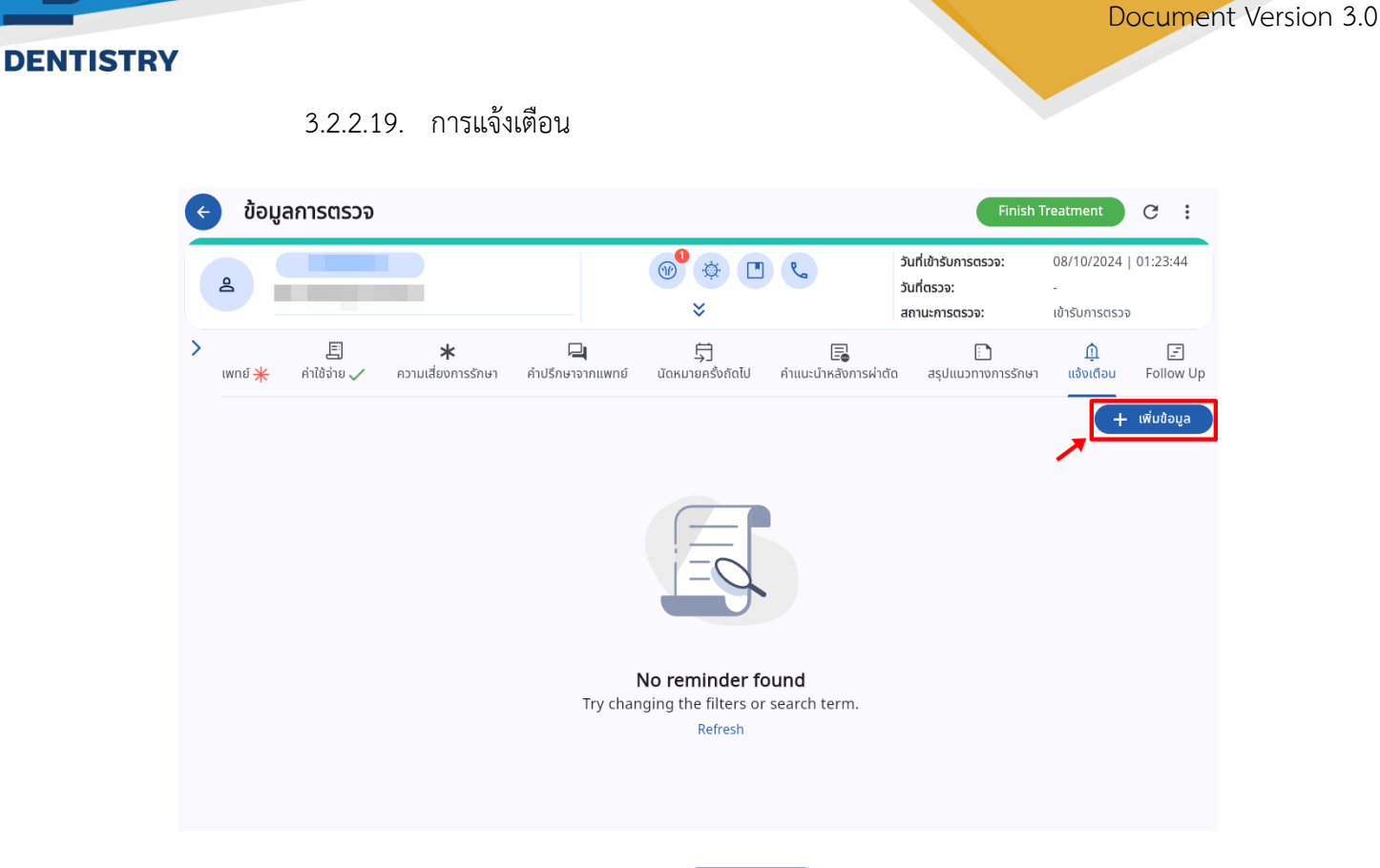

ผู้ใช้งานสามารถสร้างการแจ้งเตือน โดยกดที่ปุ่ม 🕂 💆

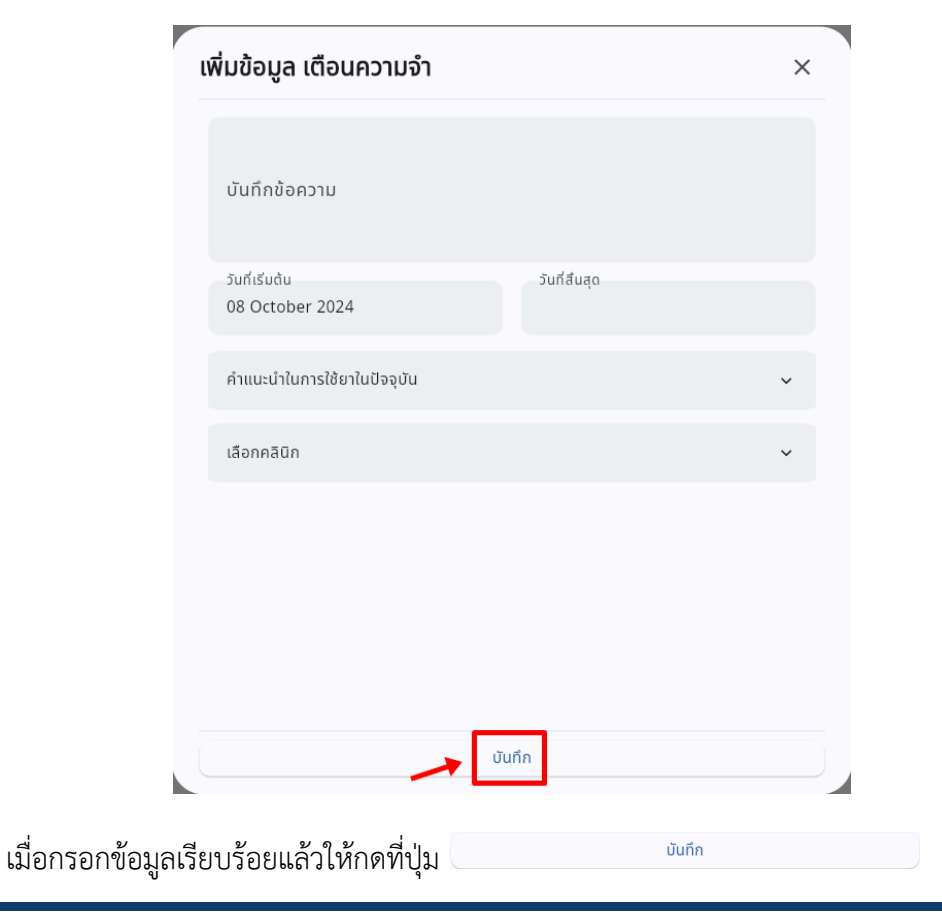

Copyright © By Fintechinno Co., Ltd.

<mark>คู่มีอการใช้งานระบบ (User Manual)</mark>

| <u>β</u> υ |                                   |                   |                                |                              |                                                 |                                    | คู่มีอการ                                             | <mark>ภ์ใช้งานระบบ (</mark><br>Docume        | User Manual)<br>ent Version 3.0 |
|------------|-----------------------------------|-------------------|--------------------------------|------------------------------|-------------------------------------------------|------------------------------------|-------------------------------------------------------|----------------------------------------------|---------------------------------|
| DENTISTRY  | (                                 | 3.2.2.2           | 20. Follow                     | / Up                         |                                                 |                                    |                                                       |                                              |                                 |
|            | < ข้อมู                           | ุลการตรวจ         |                                |                              |                                                 |                                    | Finish                                                | Treatment C :                                |                                 |
|            | 4                                 |                   |                                |                              | *<br>*                                          | C.                                 | วันที่เข้ารับการตรวจ:<br>วันที่ตรวจ:<br>สถานะการตรวจ: | 08/10/2024   01:23:44<br>-<br>เข้ารับการตรวจ |                                 |
|            | <b>&gt;</b><br>ເພກຍ໌ <del>米</del> | 🗐<br>ค่าใช้จ่าย 🗸 | <b>*</b><br>ความเสี่ยงการรักษา | <b>น</b><br>คำปรึกษาจากแพทย์ | 🖵<br>นัดหมายครั้งถัดไป                          | E                                  | ด สรุปแนวทางการรักษา                                  | <u>ต</u> ์ เรื<br>ท แจ้งเตือน Follow เ       | qL                              |
|            |                                   |                   |                                |                              |                                                 |                                    |                                                       | + เพิ่มข้อมูล                                |                                 |
|            |                                   |                   |                                |                              | = (*                                            | Z                                  |                                                       |                                              |                                 |
|            |                                   |                   |                                | <b>No foll</b><br>Try char   | ow up assessm<br>ging the filters or<br>Refresh | n <b>ent found</b><br>search term. |                                                       |                                              |                                 |
|            |                                   |                   |                                |                              |                                                 |                                    |                                                       |                                              |                                 |

ผู้ใช้งานสามารถเพิ่ม Follow Up Assessment โดยกดที่ปุ่ม 🕂 🕬 👘

คู่มีอการใช้งานระบบ (User Manual)

Document Version 3.0

#### DENTISTRY

| Add Follow Up Asses                                 | ssment          |        |         | ×      |
|-----------------------------------------------------|-----------------|--------|---------|--------|
| Tooth 💭<br>Tap on tooth icon to select from<br>Area | m tooth diagram |        |         |        |
| Select Area                                         |                 |        |         | ~      |
| Operation                                           |                 |        |         |        |
| Operation List                                      |                 |        |         |        |
| Recheck                                             |                 |        |         |        |
| Recheck                                             | O Hour          | O Day  | O Month | O Year |
| Recall                                              |                 |        |         |        |
| Recall                                              | O Month         |        | O Year  |        |
| Detail<br>SUBJECTIVE SYMPTOMS                       |                 |        |         |        |
| Subjective Symptoms                                 |                 |        |         |        |
| CLINICAL FINDINGS                                   |                 |        |         |        |
|                                                     |                 | บันทึก |         |        |

# เมื่อกรอกข้อมูลเรียบร้อยแล้วให้กดที่ปุ่ม

# 3.2.1.การสิ้นสุดการรักษา

| ข้อมูลการตรวจ                                                                                                    |                                             | -                                                     | Finish Treatment                           | c :           |
|----------------------------------------------------------------------------------------------------|---------------------------------------------|-------------------------------------------------------|--------------------------------------------|---------------|
|                                                                                                    | ● ● ● <b>●</b><br>≈                         | วันที่เข้ารับการดรวจ:<br>วันที่ตรวจ:<br>สถานะการตรวจ: | 08/10/2024   01:23:<br>-<br>เข้ารับการตรวจ | 14            |
| / ゆう ゆう 「ひっつ」 ひっつ 「ひっつ」 ひっつ 「ひっつ」 ひっつ 「ひっつ」 ひっつ 「ひっつ 「ひっつ 「ひっつ 「ひっつ 「ひっつ 「ひっつ 「ひっつ                                                                                                  | <i>२ि -</i> √-<br>ัดกรองผู้ป่วย สัญญาณชีพ ✓ | ข้อมูลการซักประวัติเบื้องด้น 🗸                        | คารตรวจร่างกาย Special Cha                 | ม<br>t ผังฟัน |
| + เพิ่มข้อมูล                                                                                                    | ข้อมูลการซักประวัติเบื้องต้น                |                                                       | 🚍 เลือกจากข้อมู                            | เชุดล่าสุด    |
| Paracetamol (500) [Paracetamol (500)]                                                                                                    | 2                                           |                                                       |                                            | ~             |
| Generic: พารามขดามอล<br>Trade: โกลินอล                                                                                                    | 🔵 โซนเขียว                                  |                                                       |                                            | ~             |
| Dosage Instruction: Current Dosage Instruction: Remark:<br>วันละ 3 ครั้ง หลังอาหารเช้า บ่าย วันละ 3 ครั้ง หลังอาหารเช้า บ่าย ห้ามหยุดยาก่อนได้รับคำสั่งจาก<br>ก่อนนอน ก่อนนอน แพทย์ | ประวัติการเจ็บป่วยในปัจจุบัน<br>ฟันผุ       |                                                       |                                            |               |
| Last Received Date: 03/10/2024                                                                                                    |                                             |                                                       |                                            |               |
|                                                                                                    |                                             |                                                       |                                            |               |
|                                                                                                    | 🗑 Remark                                    |                                                       |                                            |               |
|                                                                                                    | 🖬 บันทึก                                    |                                                       |                                            |               |
| เมื่อแพทย์บันทึกการรักษาเสร็จสิ้นแล้ว ให้กดที                                                                                                    | ປຸ່ມ Finish Treatmer                        | <sup>11</sup> เพื่อจบการร                             | รักษา                                      |               |

Copyright © By Fintechinno Co., Ltd.

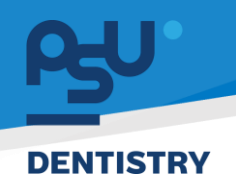

Document Version 3.0

### 3.2.2. การส่งต่อผู้ป่วย (Refer)

| ¢ | ข้อมูลการตร                                                       | 600                                                        |                                         |                                             |                  |                                          |                           |                                                       | Finish Treatment                    | C :                   |
|---|-------------------------------------------------------------------|------------------------------------------------------------|-----------------------------------------|---------------------------------------------|------------------|------------------------------------------|---------------------------|-------------------------------------------------------|-------------------------------------|-----------------------|
|   | <u>م</u>                                                          |                                                            |                                         |                                             | <b>1</b>         | * • •                                    | )                         | วันที่เข้ารับการตรวจ:<br>วันที่ตรวจ:<br>สถานะการตรวจ: | 08/10/2024  <br>-<br>เข้ารับการตรวจ | 01:23:44              |
| < | ประวัติการใช้ยาเดิม                                               | -۞ָׂ<br>ประวัติการรักษาเดิม                                | <b>อิ</b> ประวัติการรักษา               |                                             | र्रिः<br>Refer ( | <i>ะ2⁄</i><br>แบบคัดกรองผู้ป่วย          | -√-<br>สัญญาณชีพ ✔        | ้<br>ข้อมูลการซักประวัติเบื้                          | องต้น Ӿ การตร                       | ເຊັ<br>ຣວຈຣ່າงกาย Spe |
|   |                                                                   |                                                            |                                         | + เพิ่มข้อ                                  | มมูล             |                                          |                           | + เพิ่มข้อมูล                                         | ✓ List                              | ∻ Graph               |
|   | Paracetamol (5                                                    | 00) [Paracetamol                                           | (500)] ໃຮ້ຍ                             | ndə 🖍                                       |                  | 08/10/2024   (                           | 01:26:47                  | essure Respirat                                       | ory Rate                            | /                     |
|   | Generic: พาราเซตา<br>Trade: ไทลินอล                               | веп                                                        |                                         |                                             |                  | 36.5 <sub>°C</sub>                       | 110/70                    | 0 mmHg 🌄 22 min                                       | ₹¥                                  |                       |
|   | <b>Dosage Instructi</b> o<br>วันละ 3 ครั้ง หลังอา<br>บ่าย ก่อนนอน | on: Current Dos<br>หารเช้า Instruction:<br>วันละ 3 ครั้ง เ | sage Rem<br>ห้ามห<br>หลังอาหารเช้า จากเ | <b>าark:</b><br>หยุดยาก่อนได้รับคำ<br>เพทย์ | สั่ง             | Oxygen Saturat<br>99 %                   | ion<br>Heart Ra<br>78 bpm | weight<br>52.00 kg                                    | Height<br>163.00 cm ‡               |                       |
|   | Last Received Da                                                  | บ้าย ก่อนนอบ<br><b>te:</b> 03/10/2024                      |                                         |                                             |                  | BMI<br>19.58 <sub>kg/m<sup>2</sup></sub> | Pain Sca<br>4             | le<br>C                                               |                                     |                       |
|   |                                                                   |                                                            |                                         |                                             |                  | Recommendatio                            | on: ให้การรักษาตา         | มปกติ                                                 |                                     |                       |
|   |                                                                   |                                                            |                                         |                                             |                  |                                          |                           |                                                       |                                     |                       |

### เมื่อผู้ใช้งานเข้าสู่หน้าข้อมูลการตรวจแล้ว ให้กดที่ปุ่ม 🚦

| ÷ | ข้อมูลการตรวจ                                                                                                    |                       |                                |                             |                                                       | Finish Treatmen                       | nt<br>Pre-Admit                     |
|---|----------------------------------------------------------------------------------------------------|-----------------------|--------------------------------|-----------------------------|-------------------------------------------------------|---------------------------------------|-------------------------------------|
|   | <u>2</u>                                                                                                    |                       | ? ■ ⊕<br>*                     | r.                          | วันที่เข้ารับการตรวจ:<br>วันที่ตรวจ:<br>สถานะการตรวจ: | 08/10/2024   0<br>-<br>เข้ารับการตรวจ | <sup>11</sup> Consultation<br>Refer |
| < | Ø     Ø     Ø | र्ते≒<br>Refer Clinic | <i>20</i><br>แบบคัดกรองผู้ป่วย | - <b>/</b> -<br>สัญญาณชีพ 🗸 | ั่ <u>ที่</u><br>ข้อมูลการซักประวัติเบื้องต้น ✔       | โล้มี<br>การตรวจร่างกาย               | اللہ<br>Special Chart               |
|   |                                                                                                    | + เพิ่มข้อมูล         | ข้อมูลการซักประวั              | ัติเบื้องต้น                |                                                       | 🗐 เลือกจา                             | กข้อมูลชุดล่าสุด                    |
|   | Paracetamol (500) [Paracetamol (500)]                                                                                                    | lə 🗸 🚺                | 2                              |                             |                                                       |                                       | ~                                   |
|   | Generic: พารามออล<br>Trade: ไกลีบอล<br>Dosage Instruction: Current Dosage Instruction: Remark:                                                                                                    |                       | 🔵 โซนเขียว                     |                             |                                                       |                                       | ~                                   |
|   | วันละ 3 <sup>ื</sup> ครั้ง หลังอาหารเช้า ปาย วันละ 3 ครั้ง หลังอาหารเช้า ปาย ห้ามหยุดยาเ<br>ก่อนนอน ก่อนนอน แพทย์                                                                                                    | า่อนได้รับคำสั่งจาก   | ประวัติการเจ็บป่วย<br>ฟันผุ    | ยในปัจจุบัน                 |                                                       |                                       |                                     |
|   | Last Received Date: 03/10/2024                                                                                                    |                       |                                |                             |                                                       |                                       |                                     |
|   |                                                                                                    |                       |                                |                             |                                                       |                                       |                                     |
|   |                                                                                                    |                       | 📱 Remark                       |                             |                                                       |                                       |                                     |
|   |                                                                                                    |                       | 📘 ບັนทึก                       |                             |                                                       |                                       |                                     |

# จากนั้นให้ผู้ใช้งานเลือกที่ "Refer"

|         |                                          | <u>U</u>                    | Document Version |
|---------|------------------------------------------|-----------------------------|------------------|
| NTISTRY |                                          |                             |                  |
|         | Referral                                 |                             | ×                |
|         | Q   Search Referral                      |                             |                  |
|         | *Search by Clinic, Doctor's name         |                             |                  |
|         | คลินิค เข้า ออก                          |                             |                  |
|         | ทำลังวินิจฉัย                            | คลีนิค                      |                  |
|         | Refer By:                                | <b>a</b> .                  |                  |
|         | Refer To:                                | คลินิกบริการกันตกรรมนอกเวลา |                  |
|         | <b>Refer Date:</b> 08/10/2024   01:23:44 | <b>(F) (F) (S)</b>          |                  |
|         |                                          |                             |                  |
|         |                                          |                             |                  |
|         |                                          |                             |                  |
|         |                                          |                             |                  |
|         |                                          |                             |                  |

จะแสดงหน้าจอการ Refer ผู้ใช้งานสามารถ Refer Clinic, Refer Out, Void Refer และ Refer Case Management

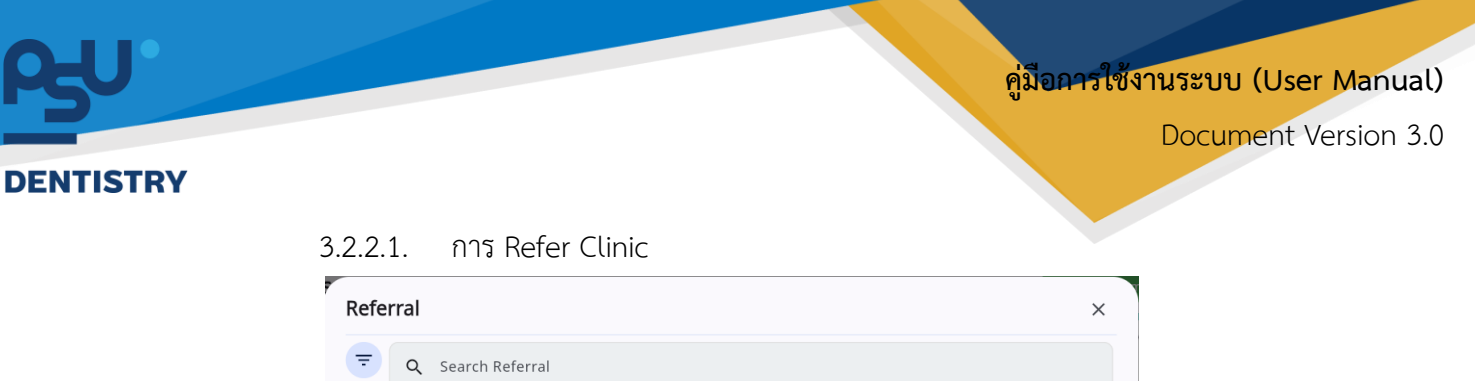

| (กาสงวยจอย )                           |    | คลีนิค                        |
|----------------------------------------|----|-------------------------------|
| Refer Bv:                              |    |                               |
| 1                                      |    | <b>a</b> -                    |
| Refer To:                              |    |                               |
| ±                                      |    | 💿 คลินิกบริการทันตกรรมนอกเวลา |
| <b>Refer Date:</b> 08/10/2024   01:23: | 44 |                               |
|                                        |    |                               |
|                                        |    |                               |
|                                        |    |                               |
|                                        |    |                               |
|                                        |    |                               |
|                                        |    |                               |
|                                        |    |                               |
|                                        |    |                               |

เมื่อเข้าสู่หน้า Refer ให้ผู้ใช้งานกดปุ่ม 🖽 เพื่อทำการ Refer Clinic ซึ่งเป็นการฝากเคสให้ Clinic นั้นๆ รับเรื่องดำเนินการแทน Clinic ปัจจุบันอาจเกิดจาก แพทย์ประจำไม่ว่าง หรือเป็นเคสที่ต้องให้คนไข้ดำเนินการ มาก่อนเช่น ขูดหินปูน

| clinic                 | <ul> <li>Urgency Level</li> </ul>                    |        |
|------------------------|------------------------------------------------------|--------|
| Task                   |                                                      |        |
| Tooth Code             |                                                      |        |
| Remark                 |                                                      |        |
|                        | + Add                                                |        |
| Refer to Clinic 📃 Task | $\equiv$ Tooth Code $\equiv$ Remark $\equiv$ Urgency | = Acti |

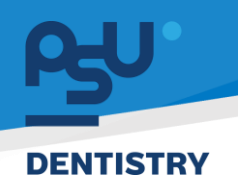

คู่มือการใช้งานระบบ (User Manual)

Document Version 3.0

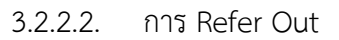

| <b>Q</b> Search Referral          |                               |
|-----------------------------------|-------------------------------|
| *Search by Clinic, Doctor's name  |                               |
| นิค ชี้เข้า ออก                   |                               |
|                                   |                               |
| กำลังวินิจฉัย                     | AauA                          |
| Refer By:                         |                               |
|                                   |                               |
| Refer To:                         | 👩 คลินิกบริการทันตกรรมนอกเวลา |
|                                   |                               |
| Refer Date: 08/10/2024   01:23:44 |                               |
|                                   |                               |
|                                   |                               |
|                                   |                               |
|                                   |                               |
|                                   |                               |
|                                   |                               |
|                                   |                               |
|                                   |                               |
|                                   |                               |

เมื่อเข้าสู่หน้า Refer ให้ผู้ใช้งานกดปุ่ม 🕮 เพื่อทำการ Refer Out ซึ่งมักจะใช้กรณีที่ต้องส่งเคสคนไข้ไป รักษาที่โณงพยาบาลอื่น

คู่มือการใช้งานระบบ (User Manual)

Document Version 3.0

#### DENTISTRY

| 00                | มหาวิทยาลัยสงขลานครินทร์             |              |  |
|-------------------|--------------------------------------|--------------|--|
| HD MARY           | ST00101                              |              |  |
| Select B          | ranch                                | ~ Clinic     |  |
| Phone             | Number                               |              |  |
| Sending 7         | То                                   |              |  |
| Hospital          | I                                    | ~ Clinic     |  |
| ວັນກີ່ເຮັ່ມຕໍ່ປ   | 1                                    | วันที่สืบสุด |  |
|                   |                                      |              |  |
| Patient In        | nfo                                  |              |  |
| (i)<br>Basic Info | Address Past Medical History Allergy |              |  |
|                   |                                      |              |  |
|                   |                                      |              |  |
|                   | คนไข้ทั่วไป                          |              |  |
|                   | <i>(</i> *)                          |              |  |
| ID Card           | *                                    | P            |  |
|                   | •                                    |              |  |
|                   |                                      | <u>a</u>     |  |
|                   |                                      |              |  |
|                   |                                      |              |  |
|                   |                                      |              |  |
| D                 | Of Defensel                          |              |  |
| Reason            | OI Kelerral                          |              |  |
|                   |                                      |              |  |
| Reason            | or keterral kemark                   |              |  |
|                   |                                      |              |  |
| Past Ill          | ness History                         |              |  |
|                   |                                      |              |  |
|                   |                                      |              |  |
| Labora            | tory Test Results                    |              |  |
|                   |                                      |              |  |
|                   |                                      |              |  |
| Prelimi           | inary diagnosis                      |              |  |
|                   |                                      |              |  |
|                   |                                      |              |  |
| Provide           | ed Treatment                         |              |  |
|                   |                                      |              |  |
|                   |                                      |              |  |
| Other             |                                      |              |  |
|                   |                                      |              |  |
| Contagi           | ous Disease                          |              |  |
|                   |                                      |              |  |
| * Please Se       | elect File                           |              |  |
| Sent By D         | Doctor                               |              |  |
| Q                 |                                      |              |  |
|                   |                                      | บันทึก       |  |
|                   |                                      |              |  |

Copyright © By Fintechinno Co., Ltd.

DENTISTRY

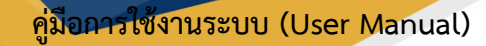

Document Version 3.0

#### 3.2.2.3. การ Void Refer

| lella                             |                             |
|-----------------------------------|-----------------------------|
| Q Search Referral                 |                             |
|                                   |                             |
| ลีนิค 1 เข้า ออก                  |                             |
|                                   |                             |
| ( กำลังวินิจฉัย                   | ABU                         |
| Refer By:                         |                             |
|                                   |                             |
| Refer To:                         | คลินิกบริการทับตกรรมนอกเวลา |
|                                   |                             |
| Refer Date: 08/10/2024   01:23:44 |                             |
|                                   |                             |
|                                   |                             |
|                                   |                             |
|                                   |                             |
|                                   |                             |
|                                   |                             |
|                                   |                             |
|                                   |                             |
|                                   |                             |
|                                   |                             |
|                                   |                             |

เมื่อเข้าสู่หน้า Refer ให้ผู้ใช้งานกดปุ่ม 💛 เพื่อทำการ Void Refer

| 🗧 ข้อมู                              | Referral              |             |            |   | ×      | C :          |
|--------------------------------------|-----------------------|-------------|------------|---|--------|--------------|
|                                      | ₹ Q Ser               | Reason Void |            | × |        | 29           |
| < [2<br>ประวัติกาะ                   | คลีนิค 1 เข้า         |             |            |   |        | เงกาย Speci  |
|                                      | กำลังวิปิจดัง         | Refer Void  |            |   | คลีนิค | มูลชุดล่าสุด |
| Para<br>(500)                        | Refer By:<br>🚨 นาย สม |             |            |   |        | ~            |
| Genei<br>Trade                       | Refer To:<br>🚨 นาย สม |             |            |   |        |              |
| Dosa <u>(</u><br>วันละ :<br>เช้า บ่า | Refer Date:           |             | <br>บันทึก |   |        |              |
| Last F                               |                       |             |            |   |        | ×            |
|                                      |                       | _           |            | _ |        |              |

เมื่อกรอกเหตุผลการยกเลิกรายการ Refer แล้ว ให้กดปุ่ม 💷 🚥

Copyright © By Fintechinno Co., Ltd.

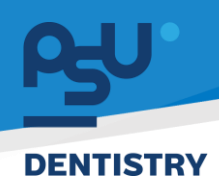

Document Version 3.0

#### 3.2.2.4. การ Refer Case Management

| ferral                            |                               |
|-----------------------------------|-------------------------------|
| Q Search Referral                 |                               |
| *Search by Clinic, Doctor's name  |                               |
| ลีนิค 🕂 เข้า ออก                  |                               |
| กำลังวินิงฉัย                     | คลีนิค                        |
| Refer By:                         |                               |
| (±)                               | <b>D</b> -                    |
| Refer To:                         | 👩 คลินิกบริการทันตกรรมนอกเวลา |
| Refer Date: 08/10/2024   01:23:44 |                               |
|                                   |                               |
|                                   |                               |
|                                   |                               |
|                                   |                               |
|                                   |                               |
|                                   |                               |
|                                   |                               |
|                                   |                               |

เมื่อเข้าสู่หน้า Refer ให้ผู้ใช้งานกดปุ่ม 🖲 เพื่อทำการ Refer Case Management

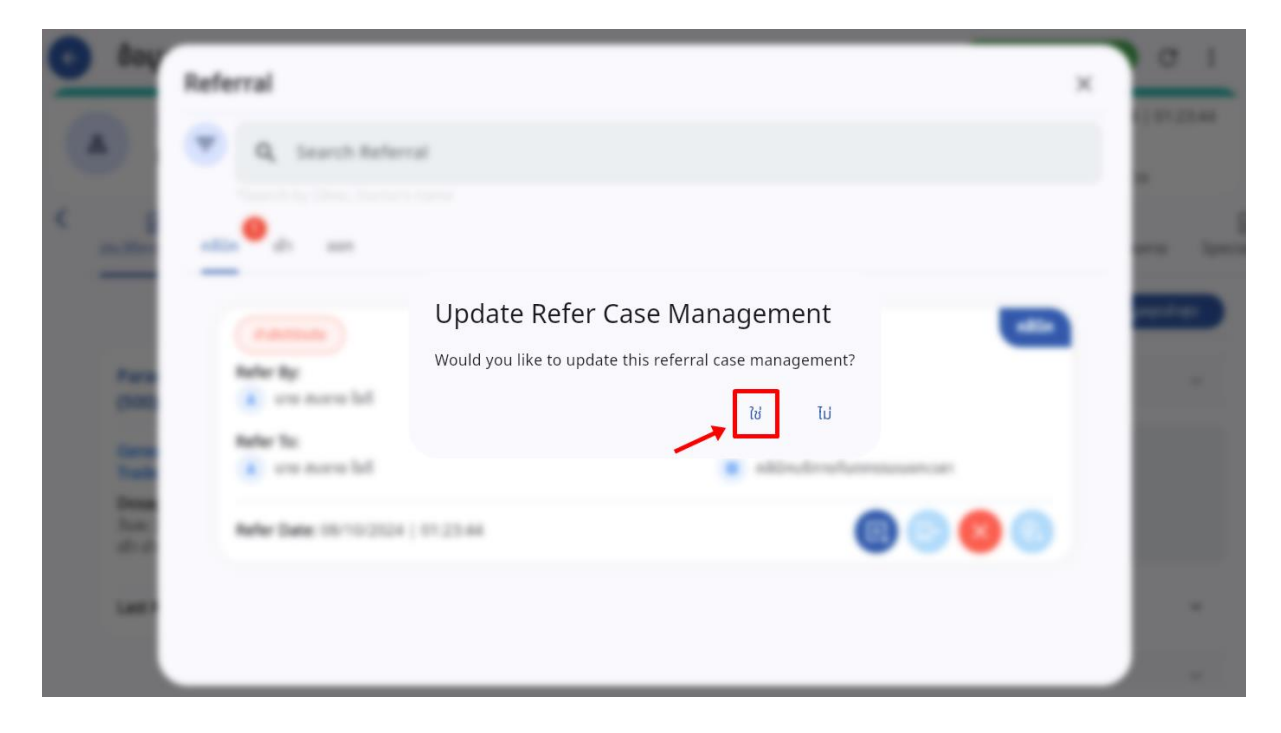

จะแสดงหน้าจอยืนยัน Refer Case Management ให้ผู้ใช้งานกดปุ่ม "**ใช่**" เพื่อยืนยัน

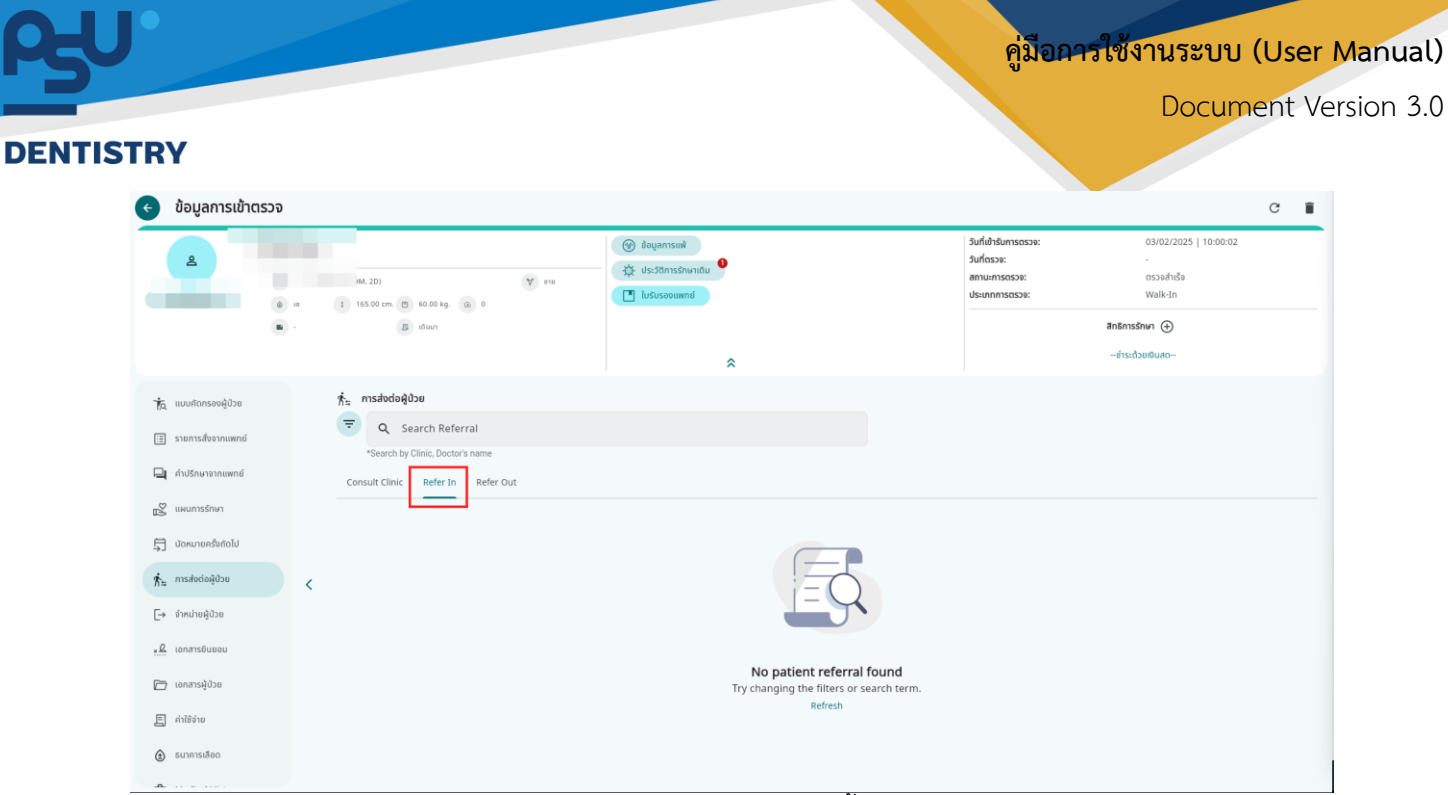

สำหรับแถบเมนู Refer In ใช้ตรวจสอบการรับเคสของคนไข้นั้นๆที่ถูกส่งตัวเข้ามา

| 📀 ข้อมูลการเข้าตรวจ                                                                                                    |                                                                                                    |                                                                                                    |                                                                       | C 🗎                                                                                            |
|----------------------------------------------------------------------------------------------------|----------------------------------------------------------------------------------------------------|----------------------------------------------------------------------------------------------------|-----------------------------------------------------------------------|------------------------------------------------------------------------------------------------|
|                                                                                                    | The second second                                                                                                    | tradinistinian      tradinistinian      tradice      tradice | วันที่ย่ารับการตรวจ:<br>วันที่ตรวจ:<br>สถานการตรวจ:<br>ประเภทการตรวจ: | 03/02/2025   10:00:02<br>-<br>ตรวษสำเร็จ<br>Walk-In<br><b>สิกธิศารริกษา @</b><br>สำระด้วยชืมสด |
| <ul> <li>№ шинбользонўдэе</li> <li>В згалтьзбачэлшимай</li> <li>№ Андбличалицимай</li> <li>№ шинштакбина</li> <li>№ шинштакбина</li> <li>№ Пакабанддав</li> <li>№ Ализілейдав</li> <li>№ Ализілейдав</li> </ul> | fm       ns#øde@dbe         Image: Consult Clinic       Refer nal         *Search by Clinic       Refer nal         Consult Clinic       Refer nal | <b>No patient referral</b><br>Try changing the filters or s<br>Refresh                                                                                                    | found<br>learch term.                                                 |                                                                                                |

้สำหรับแถบเมนู Refer Out ใช้ตรวจสอบการรับเคสของคนไข้นั้นๆที่ถูกส่งตัวเข้ามา

#### 3.2.3. การแอดมิดผู้ป่วย (Pre-Admission)

| < ข้อมูลการตรวจ                                                                                                    | Finish Treatment C                                                                                                    |
|----------------------------------------------------------------------------------------------------|----------------------------------------------------------------------------------------------------|
|                                                                                                    | <ul> <li> <sup>0</sup> ♀ □ 𝔅          </li> <li> <sup>5</sup> ufiພຳຮັບการตรวจ:             08/10/2024   01:23:44         </li> <li> <sup>5</sup> ufiตรวจ:             -         </li> <li>             #ถานะการตรวจ:             เข้ารับการตรวจ         </li> </ul> |
| ြ     ப     ப |                                                                                                    |
| + เพิ่มข้อมูล                                                                                                    | + เพิ่มข้อมูล 🗸 List 🔅 Graph                                                                                                    |
| Paracetamol (500) [Paracetamol (500)] 🛛 👔 🕐 🚺                                                                                                    | Body Temperature Blood Pressure Respiratory Rate                                                                                                    |
| Generic: พาราเชตามอล<br>Trada: Iasua                                                                                                    | 36.5 °C 🛔 110/70 mmHg 🔀 22 min 🔀                                                                                                    |
| Dosage Instruction: Current Dosage Remark:<br>วันละ 3 ครั้ง หลังอาหารเช้า Instruction: ห้ามหยุดยาก่อนได้รับคำสั่ง<br>บ่าย ก่อนนอน วันละ 3 ครั้ง หลังอาหารเช้า จากแพทย์                                                                                                    | Oxygen Saturation     Heart Rate     Weight       99 %     Ce     78 bpm 😵     52.00 kg 🔹                                                                                                    |
| บาย กอนนอน                                                                                                    | BMI Pain Scale                                                                                                    |

# เมื่อผู้ใช้งานเข้าสู่หน้าข้อมูลการตรวจแล้ว ให้กดที่ปุ่ม 🕯

| < ข้อมูลการตรวจ                                                                                                    |                     |                                                                                                    |                                                       | Finish Treatment Pre-Admit                                |
|----------------------------------------------------------------------------------------------------|---------------------|----------------------------------------------------------------------------------------------------|-------------------------------------------------------|-----------------------------------------------------------|
| A                                                                                                    | •                   | ● ● ● ●<br>*                                                                                                    | วันที่เข้ารับการตรวจ:<br>วันที่ตรวจ:<br>สถานะการตรวจ: | 08/10/2024   00 Consultation<br>-<br>เข้ารับการตรวจ Refer |
| < 2                                                                                                    | ∱≒<br>Refer Clinic  | <ul> <li></li> <li></li> <li><!--</th--><th>i<br/>ข้อมูลการซักประวัติเบื้องต้น 🗸</th><th>គ្រួ ជ្រា<br/>การตรวจร่างกาย Special Chart</th></li></ul> | i<br>ข้อมูลการซักประวัติเบื้องต้น 🗸                   | គ្រួ ជ្រា<br>การตรวจร่างกาย Special Chart                 |
|                                                                                                    | + เพิ่มข้อมูล       | ข้อมูลการซักประวัติเนื้องต้น                                                                                                    |                                                       | 🚍 เลือกจากข้อมูลขุดล่าสุด                                 |
| Paracetamol (500) [Paracetamol (500)]                                                                                                    | də) 🧭 🚺             | 2                                                                                                    |                                                       | ×                                                         |
| Generic: พาราชดามอล<br>Trade: ไทลินอล                                                                                                    |                     | 🔵 โซนเขียว                                                                                                    |                                                       | ~                                                         |
| Dosage Instruction: Current Dosage Instruction: Remark:<br>วันละ 3 ครั้ง หลังอาหารเช้า ปาย วันละ 3 ครั้ง หลังอาหารเช้า ปาย ห้ามหยุดยา<br>ก่อนนอน ก่อนนอน แพทยี | ก่อนได้รับคำสั่งจาก | ประวัติการเจ็บป่วยในปัจจุบัน<br>ฟันผุ                                                                                                    |                                                       |                                                           |
| Last Received Date: 03/10/2024                                                                                                    |                     |                                                                                                    |                                                       |                                                           |
|                                                                                                    |                     |                                                                                                    |                                                       |                                                           |
|                                                                                                    |                     | 📱 Remark                                                                                                    |                                                       |                                                           |
|                                                                                                    |                     | 🖬 บันทึก                                                                                                    |                                                       |                                                           |

# จากนั้นให้ผู้ใช้งานเลือกที่ "Pre-Admission"

Document Version 3.0

#### DENTISTRY

| Pre-Admit Patient                        |                    |
|------------------------------------------|--------------------|
| Admission Detail Set OR                  |                    |
| Type of Admission                        |                    |
| O Surgical Care                          |                    |
| O Day Case                               |                    |
| Start Admission Date<br>10 February 2025 | End Admission Date |
| Selection Unit :                         |                    |
| Select Clinic to Admit                   | •                  |
| Reason for Admission :                   |                    |
| Reason                                   |                    |
|                                          | Pre-Admit Patient  |
|                                          |                    |
|                                          |                    |
|                                          |                    |
|                                          |                    |

จะแสดงหน้าจอกรอกรายละเอียดการส่งผู้ป่วยเข้าหอผู้ป่วยใน (Admission Center)

| <ul> <li>Pre-Admit Patient</li> </ul>            |            |                         |
|--------------------------------------------------|------------|-------------------------|
| Admission Detail Set OR                          |            |                         |
| Set OR                                           |            |                         |
| Service<br>Nasal augmentation with silicone      |            | × (+ เพิ่มข้อมูล        |
| L                                                |            | Surgical Procedure      |
| Nasal augmentation with silicone<br>OS.CR.0001-1 |            | ō ¢                     |
| Quantity<br>1.00 x 6,000.00                      |            | <b>6,000.00</b><br>0.00 |
|                                                  |            |                         |
|                                                  |            |                         |
|                                                  |            |                         |
|                                                  |            |                         |
|                                                  |            |                         |
|                                                  |            |                         |
| Discount<br>Total                                |            | 0.00<br><b>6,000.00</b> |
|                                                  | Send Order |                         |

# จะแสดงหน้าจอกรอกรายละเอียดการสั่งผ่าตัด

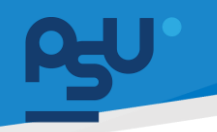

คู่มือการใช้งานระบบ (User Manual)

Document Version 3.0

#### DENTISTRY

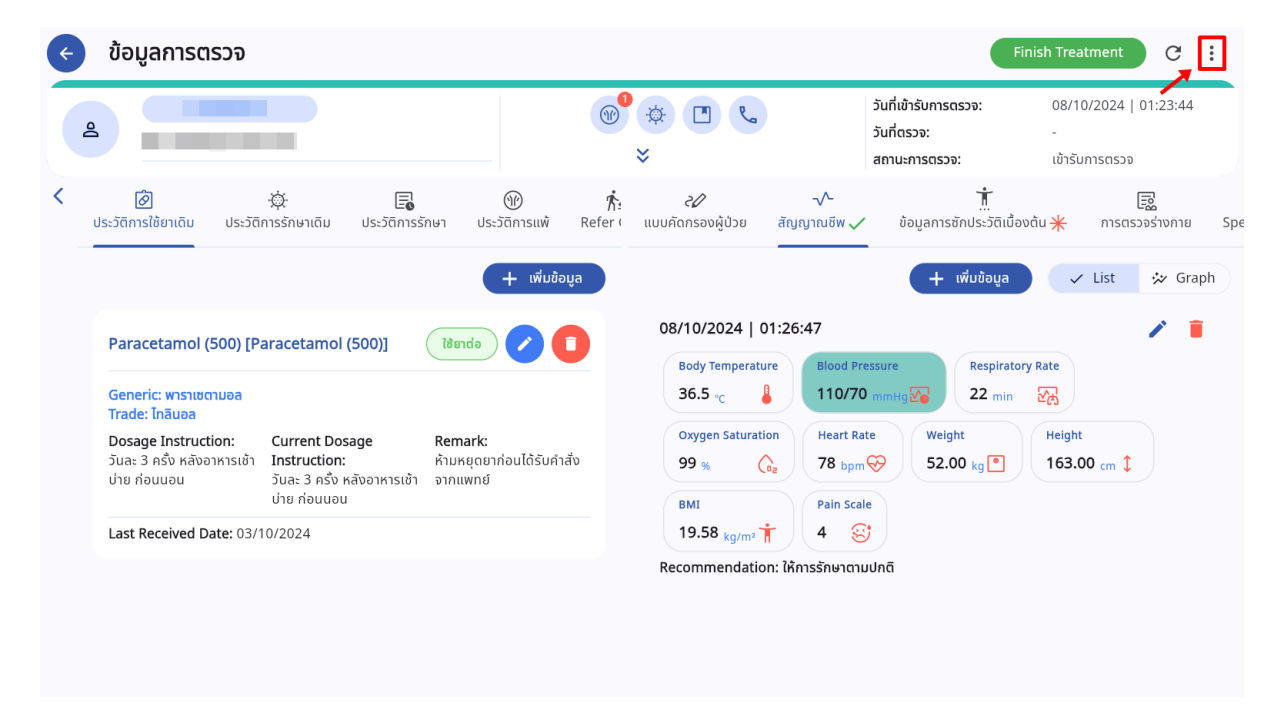

3.2.4. การใช้งานระบบ Consultation

### เมื่อผู้ใช้งานเข้าสู่หน้าข้อมูลการตรวจแล้ว ให้กดที่ปุ่ม

| < ข้อมูลการตรวจ                                                                                        |                                |                                |                             |                                                       | Finish Treatment<br>Pre-Admit    |       |
|----------------------------------------------------------------------------------------------------|--------------------------------|--------------------------------|-----------------------------|-------------------------------------------------------|----------------------------------|-------|
| ٤                                                                                                    |                                | )<br>*<br>*                    |                             | วันที่เข้ารับการตรวจ:<br>วันที่ตรวจ:<br>สถานะการตรวจ: | 08/10/2024   01 Consultation<br> | n     |
| < อ้อ                                                                                                  | র্ <b>রি</b> ≆<br>Refer Clinic | <i>20</i><br>แบบคัดกรองผู้ป่วย | - <b>∕</b> -<br>สัญญาณชีพ ✓ | ้ <u>ที่</u><br>ข้อมูลการชักประวัติเบื้องต้น ✔        | คารตรวจร่างกาย Special Chart     | <br>й |
|                                                                                                    | + เพิ่มข้อมูล                  | ข้อมูลการซักประวัติเ           | เบื้องต้น                   |                                                       | 🗲 เลือกจากข้อมูลชุดล่าสุด        |       |
| Paracetamol (500) [Paracetamol (500)]                                                                  | ia) 🖉 🚺                        |                                |                             |                                                       | ~                                |       |
| Trade: Ināuəa<br>Dosage Instruction: Current Dosage Instruction: Remark:                               |                                | 🔵 โซนเขียว                     |                             |                                                       | ~                                |       |
| วันละ 3 ครั้ง หลังอาหารเช้า บ่าย วันละ 3 ครั้ง หลังอาหารเช้า บ่าย ห้ามหยุดยา.<br>ก่อนนอน ก่อนนอน แพทย์ | ก่อนได้รับคำสั่งจาก            | ประวัติการเจ็บป่วยใน<br>ฟันผุ  | เปิจจุบัน                   |                                                       |                                  |       |
| Last Received Date: 03/10/2024                                                                         |                                |                                |                             |                                                       |                                  |       |
|                                                                                                    |                                |                                |                             |                                                       |                                  |       |
|                                                                                                    |                                | 🖺 Remark                       |                             |                                                       |                                  |       |
|                                                                                                    |                                | 🖬 บันทึก                       |                             |                                                       |                                  |       |

# จากนั้นให้ผู้ใช้งานเลือกที่ "Consultation"

คู่มือการใช้งานระบบ (User Manual)

Document Version 3.0

#### DENTISTRY

| < Chat                             |                   |                |           |
|------------------------------------|-------------------|----------------|-----------|
| Search People                      | 2                 | Doctor B       |           |
| Doctor B<br>Hello Doctor B         | 00:40             |                |           |
| Hello                              | 00:37             |                |           |
| Doctor B<br>hi123 b                | about a month ago |                |           |
| Doctor B<br>Hi doctor b            | about a month ago |                |           |
| Doctor B<br>Yo doctor b            | about a month ago |                |           |
| <b>Piyada</b><br>hello doctor piya | about a month ago |                |           |
| Doctor B<br>Demo Today             | about a month ago |                | Hello Doc |
| Doctor A<br>Hello test             | 5 months ago      | 👃 Type Message |           |

# จะแสดงหน้าจอเลือกแพทย์ที่ต้องการส่ง consult